# Microsoft Office

**Power Point** 2007 – 2010

## Objectives

#### PowerPoint 2007-2010

- 1. Setup options
- 2. Built-in templates
- 3. Quick Access Toolbar

### Prepare basic presentation

- 1. New presentation
  - 2007: Home New Blank presentation
  - 2010: File New Blank presentation
- 2. Layout using templates (pictures-text-graphs)
  - 2007: Home New Microsoft Office Online
  - **2010:** File New Office.com Templates
- 3. Insert New Slide or Insert Duplicate Slide
- 4. Slide view Slide sorter Slide show (F5)
- 5. Background Text boxes Font style–size–color

## **Online Handouts**

### http:// webclass.org

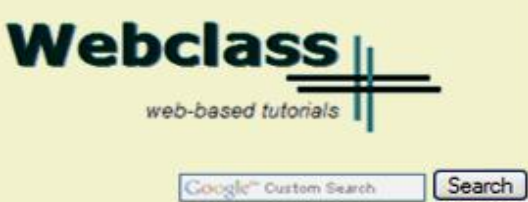

Atomic Learning

Desktop Setup

EasyTech

Elementary Storytelling Audacity Copyright Infringement Creating a Digital Story Digital Cameras EPISD Photo Release iPod - Getting Started Podcast Projects Sample Movie Maker files Syncing video iPod Using iTunes Windows Movie Maker MOV-WMV converter MP4-AVI converter WMV-MP4 converter

ePALS Student Email

Excel 2007

Keyboarding

Mapping Printers

Outlook Live Student Quick Reference Teacher Quick Reference

PowerPoint 2007

Project Share

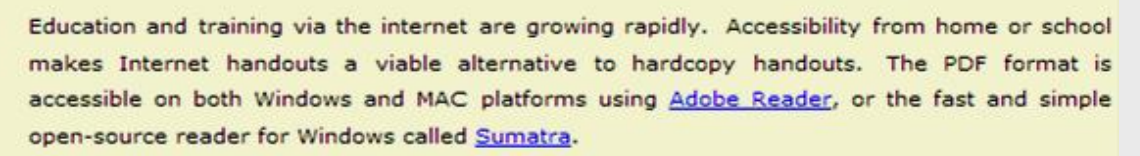

#### **Elementary Storytelling in iTunes**

View all 21 digital stories from El Paso ISD teachers and students

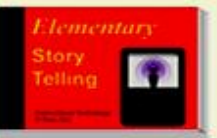

Elementary Storytelling illustrates how video and audio tools are used to tell a story - a digital story. Curriculum topics chosen by the teacher vary from class field trips to the reenactment of historical or current events.

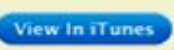

Some digital stories include the entire class, while others use a smaller group of selected students. Video length is generally 2 to 10 minutes.

#### Technology Webinars

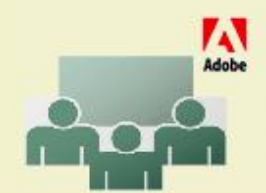

Creating PDF files using Office 2007 Customizing Quick-Access Toolbar in Office 2007 Using Paint for Math-Science-Lang Arts Using HP webcam for Digital Storytelling Windows 7 Features

## PowerPoint 2007 Ribbon

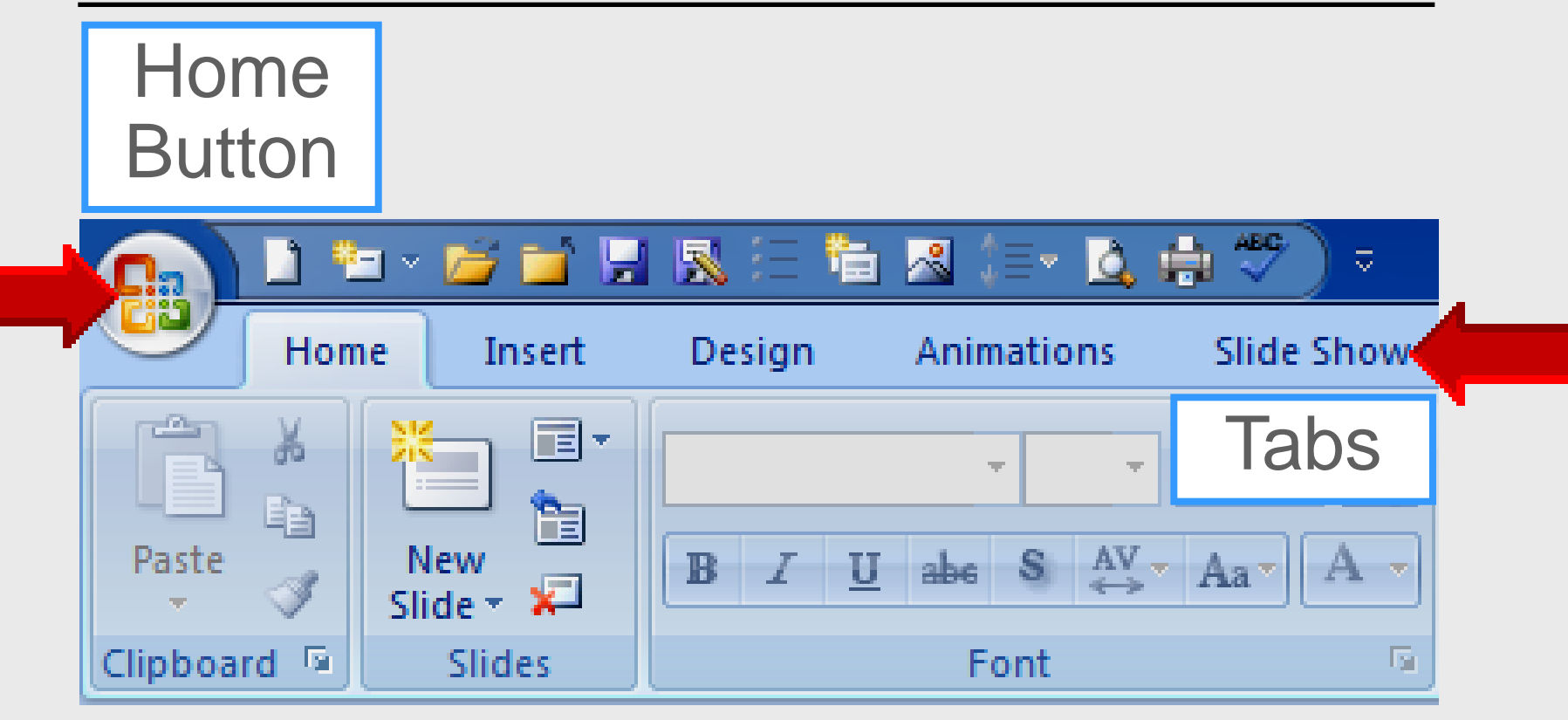

## **PowerPoint 2010 Ribbon**

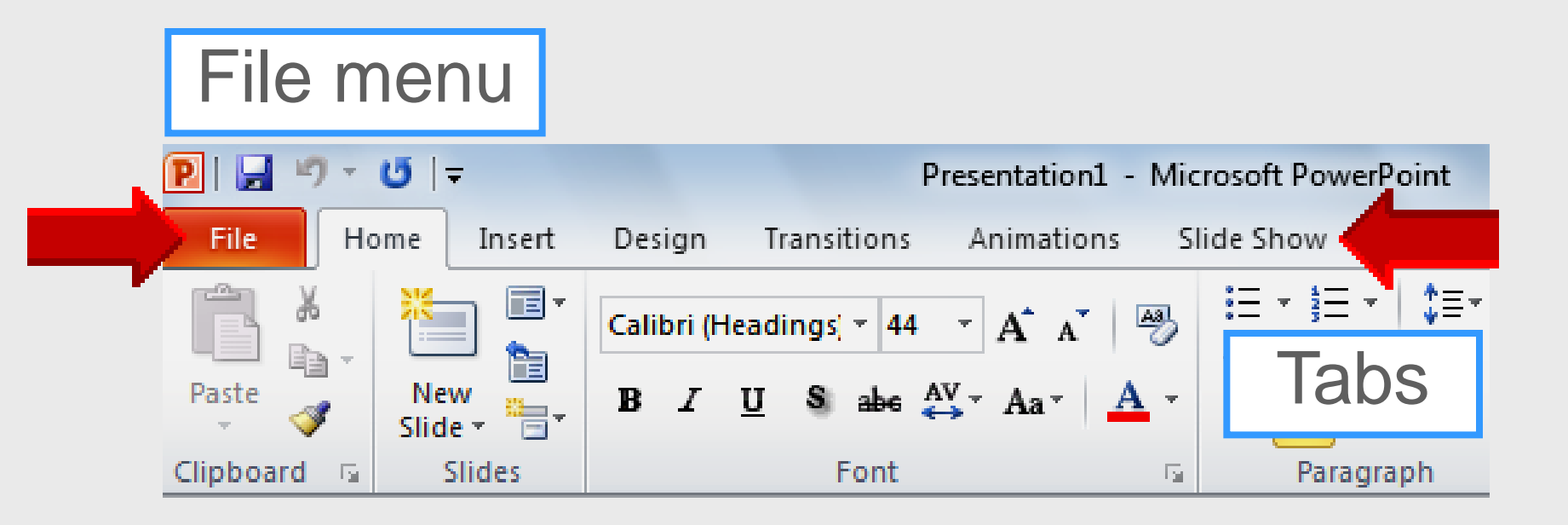

## **Quick-access Toolbar**

#### Eliminates or decreases tab use

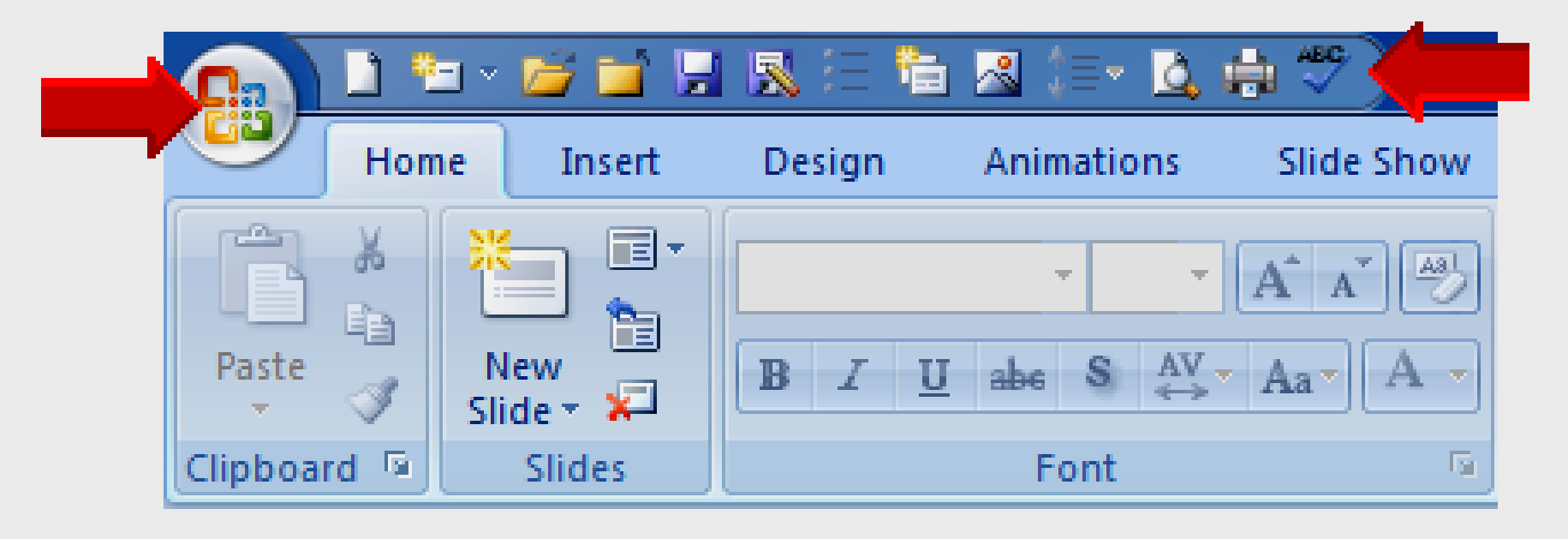

## Options

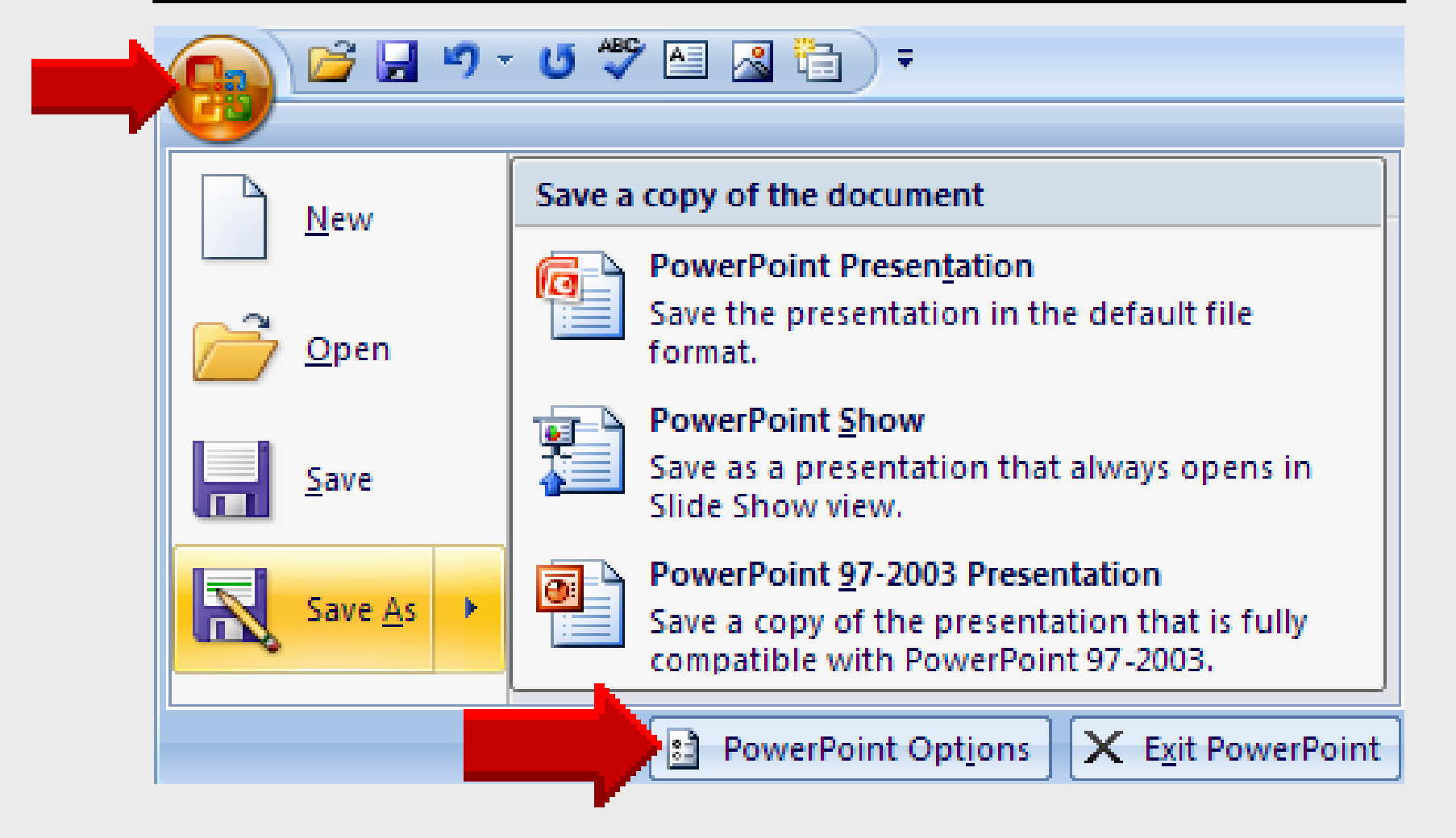

## **Options – Save**

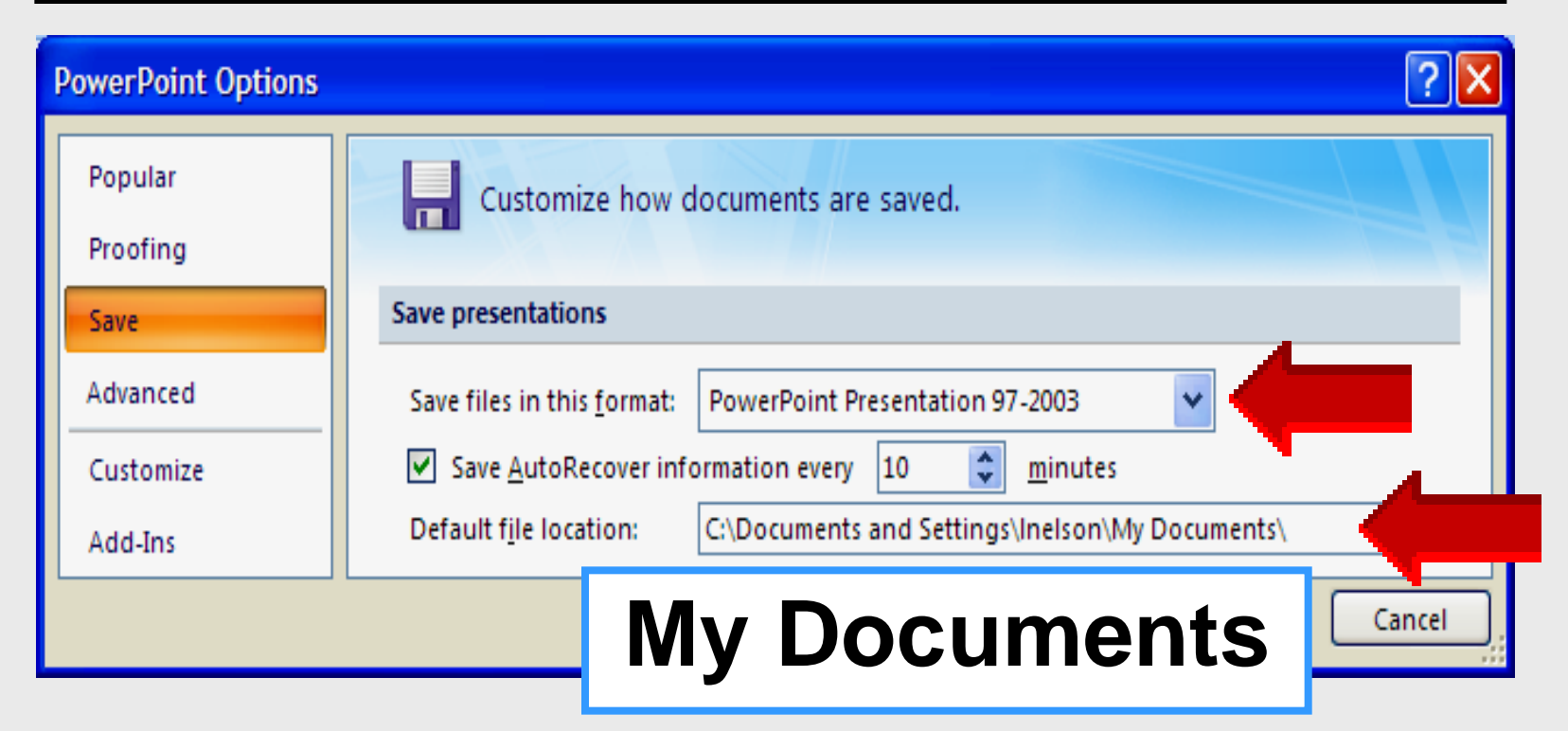

#### PowerPoint Presentation 97-2003 myfile.ppt – myfile.pptx

## **Options – Advanced**

| PowerPoint Options |                                                                     | ? 🗙      |
|--------------------|---------------------------------------------------------------------|----------|
| Popular            | Slide Show                                                          | <u>^</u> |
| Proofing           | Show menu on right mouse click                                      |          |
| Save               | Show popup toolbar i ENG WITN                                       |          |
| Advanced           | Prompt to keep ink annotations v ✓ End with black slide Dlack Slide |          |
| Customize          | Print                                                               |          |
| Add-Ins            | Print in background                                                 |          |
| Trust Center       | Print TrueType fonts as graphics                                    |          |
| Resources          | Print inserted objects at printer resolution                        |          |
|                    | High <u>a</u> uality                                                |          |
|                    | Align transparent graphics at printer resolution                    | ~        |
|                    | ОК                                                                  | Cancel   |

## **Options – Advanced**

| PowerPoint Options                                                                         |                                                                                                    |                                                 | <b>?</b> × |
|--------------------------------------------------------------------------------------------|----------------------------------------------------------------------------------------------------|-------------------------------------------------|------------|
| PowerPoint Options Popular Proofing Save Advanced Customize Add-Ins Trust Center Resources | Slide Show         Show menu on right mouse click (i)         Show popup toolbar (i)         Prompt to keep ink annotations where         ✓ End with black slide         Print         Print in background         Print IrueType fonts as graphics         Print inserted objects at printer res         High quality | en exiting<br>De-select all<br>Print<br>options |            |
|                                                                                            |                                                                                                    | ОК                                              | Cancel     |

## **Options – Advanced**

| PowerPoint Options      |                                                                                                 | ? 🗙                                      |  |  |
|-------------------------|-------------------------------------------------------------------------------------------------|------------------------------------------|--|--|
| Popular                 | When printing this document:                                                                    | Use the following                        |  |  |
| Proofing                | <ul> <li>Use the most recently used print</li> <li>Use the following print settings:</li> </ul> | Print settings                           |  |  |
| Advanced                | Print <u>w</u> hat: Slides                                                                      | ~                                        |  |  |
| Customize               | <u>C</u> olor/grayscale: Handouts (2<br>Print <u>h</u> idden s<br>Handouts (2                   | 2 Slides Per Page)<br>3 Slides Per Page) |  |  |
| Add-Ins<br>Trust Center | Scale to <u>f</u> it par Handouts (6<br>Fra <u>m</u> e slides Notes Pages                       | 5 Slides Per Page)<br>s                  |  |  |
| Resources               | Save Outline View                                                                               | N                                        |  |  |
|                         | Lin <u>k</u> sounds with file size greater than: 100 📚 KB                                       |                                          |  |  |
|                         |                                                                                                 | OK Cancel                                |  |  |
|                         |                                                                                                 |                                          |  |  |

## **Quick Access Toolbar**

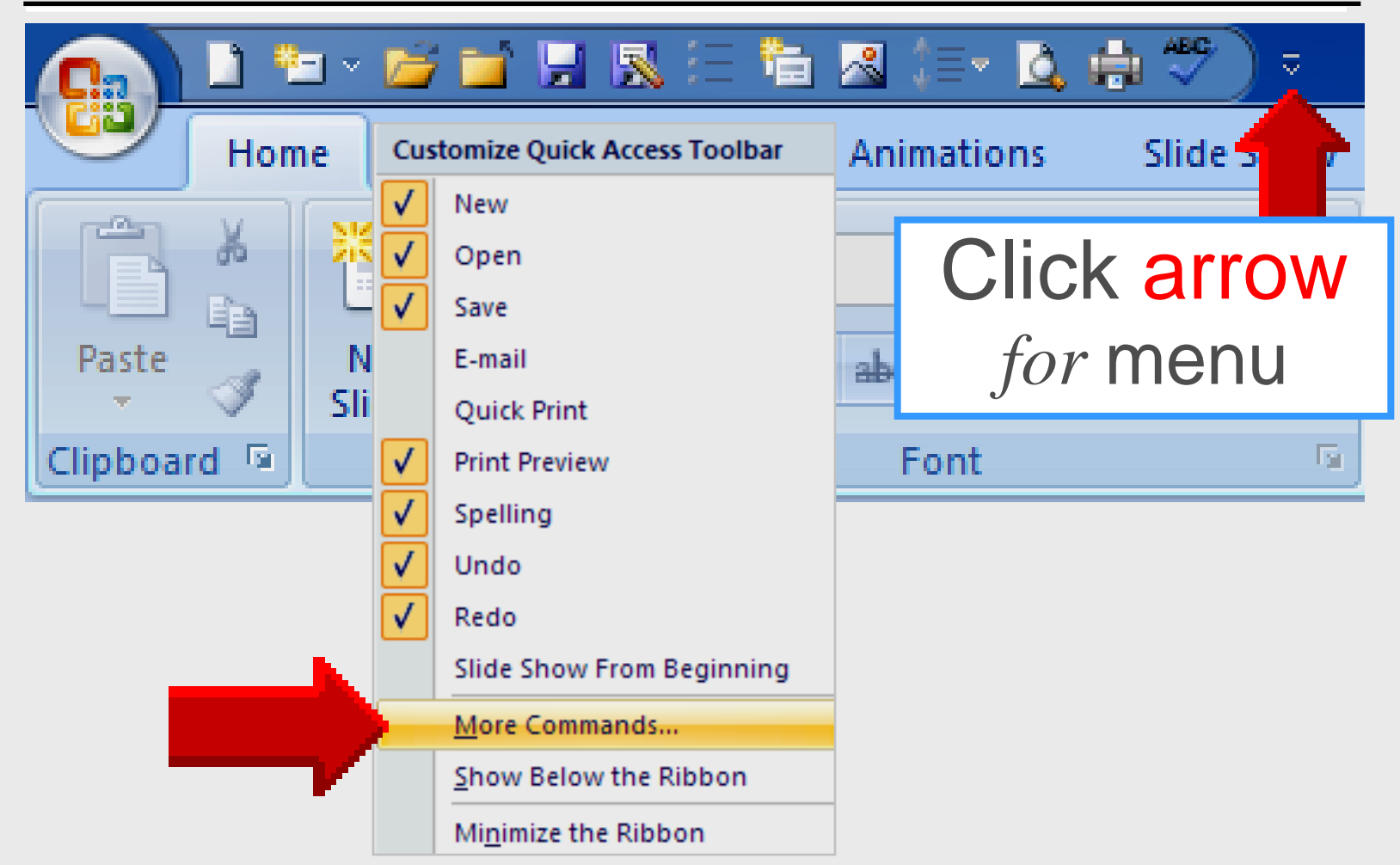

## **All Commands**

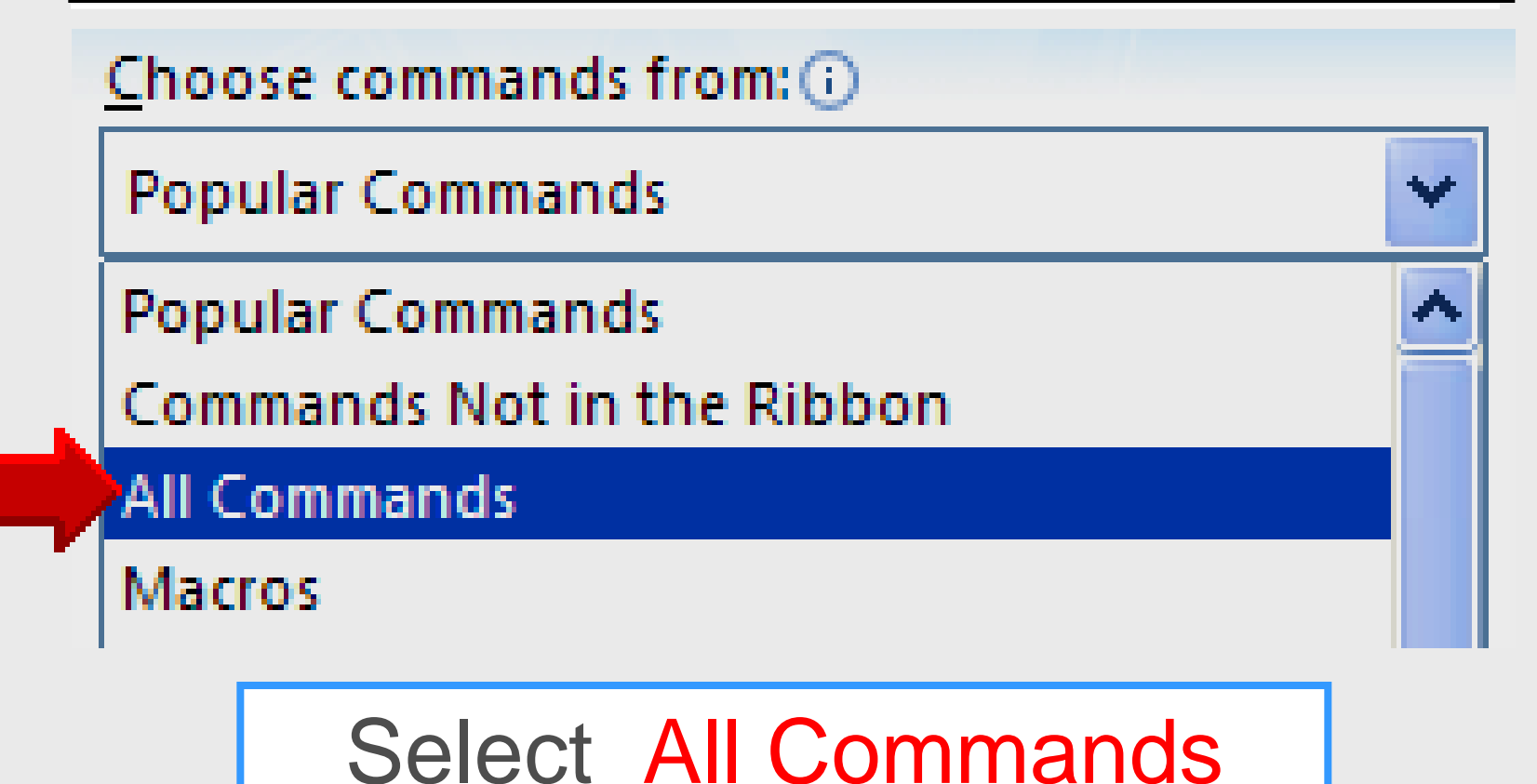

## **Quick Access Toolbar**

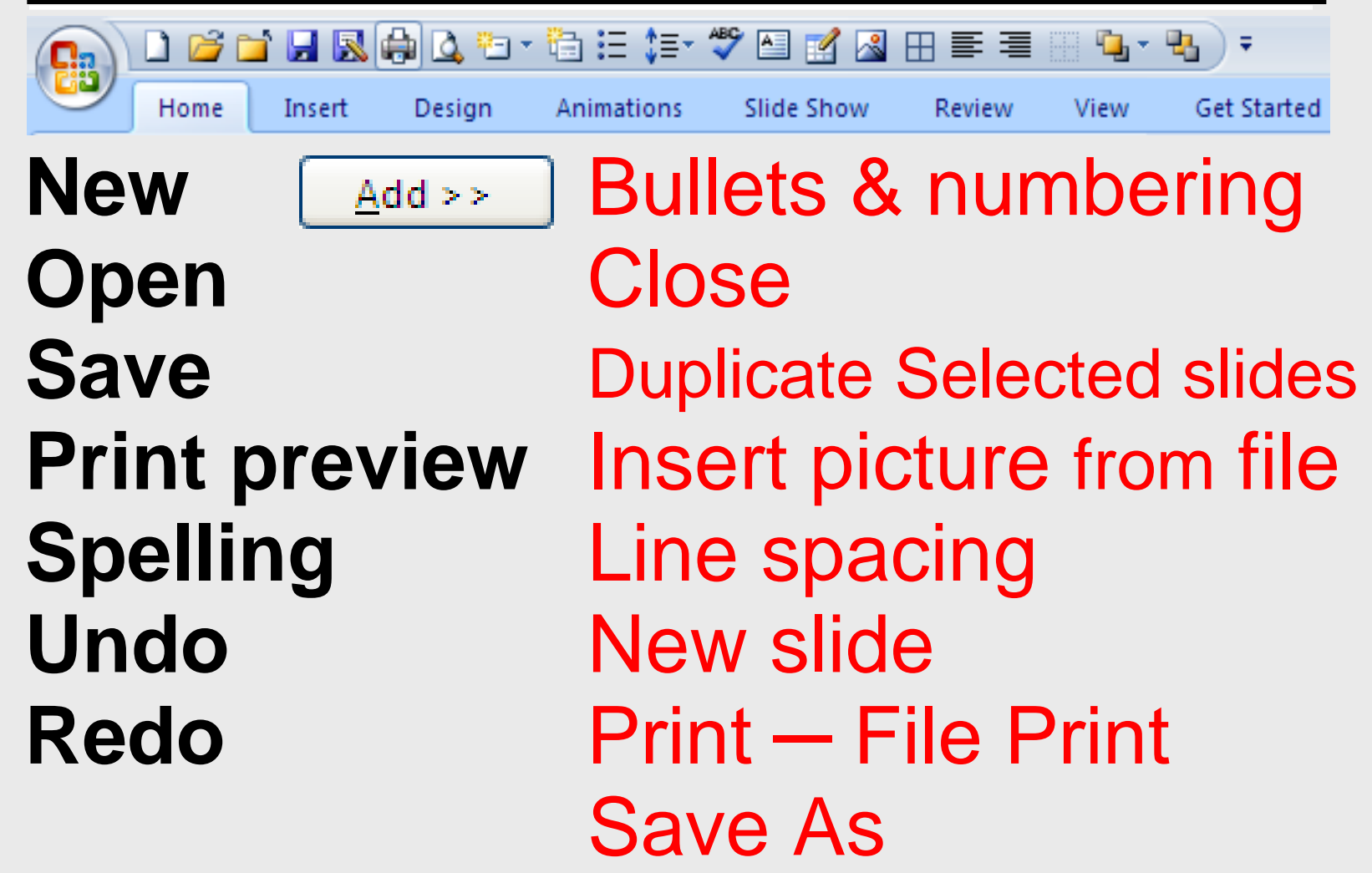

## Arrange Icons

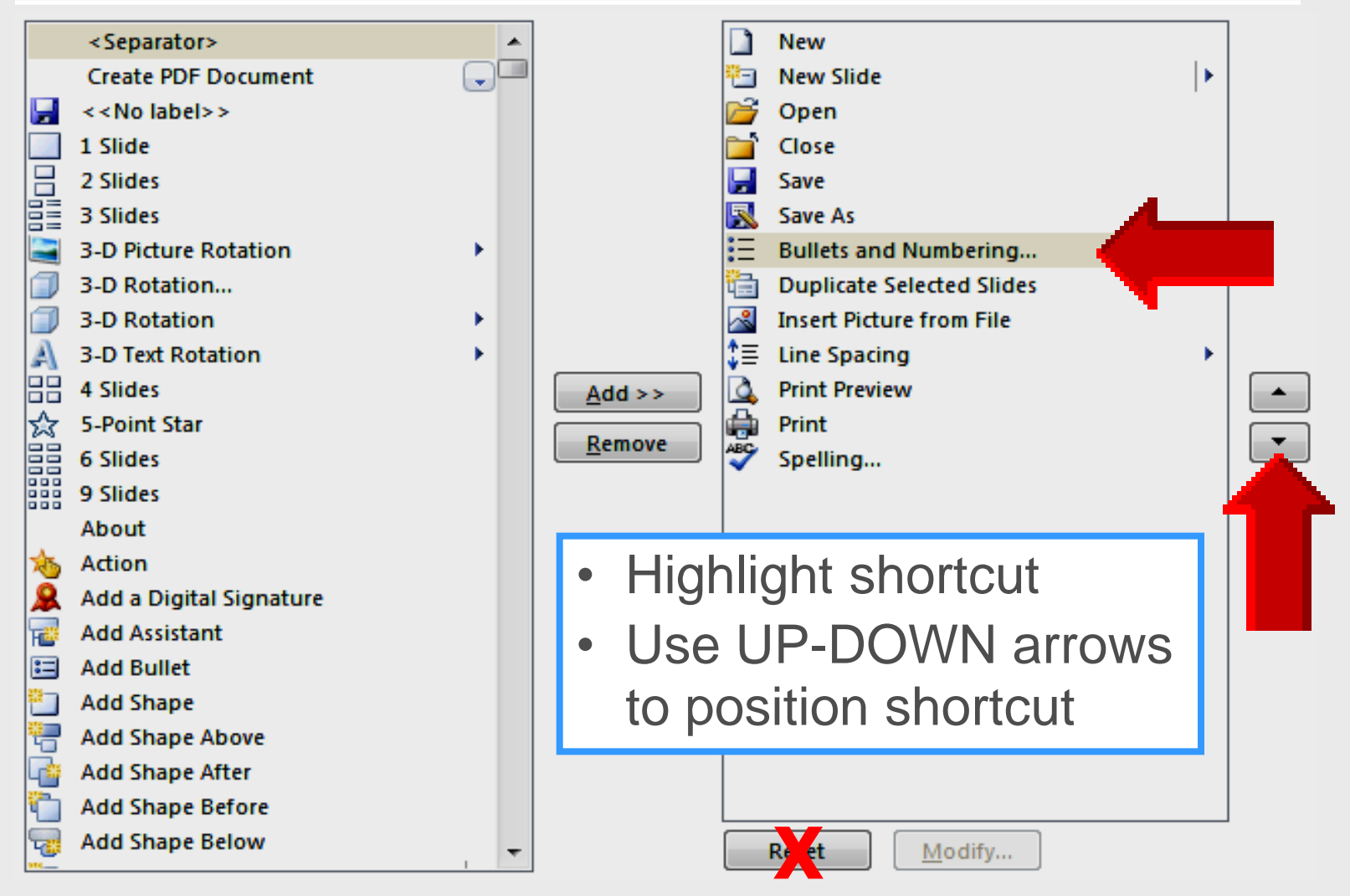

## **New Presentation**

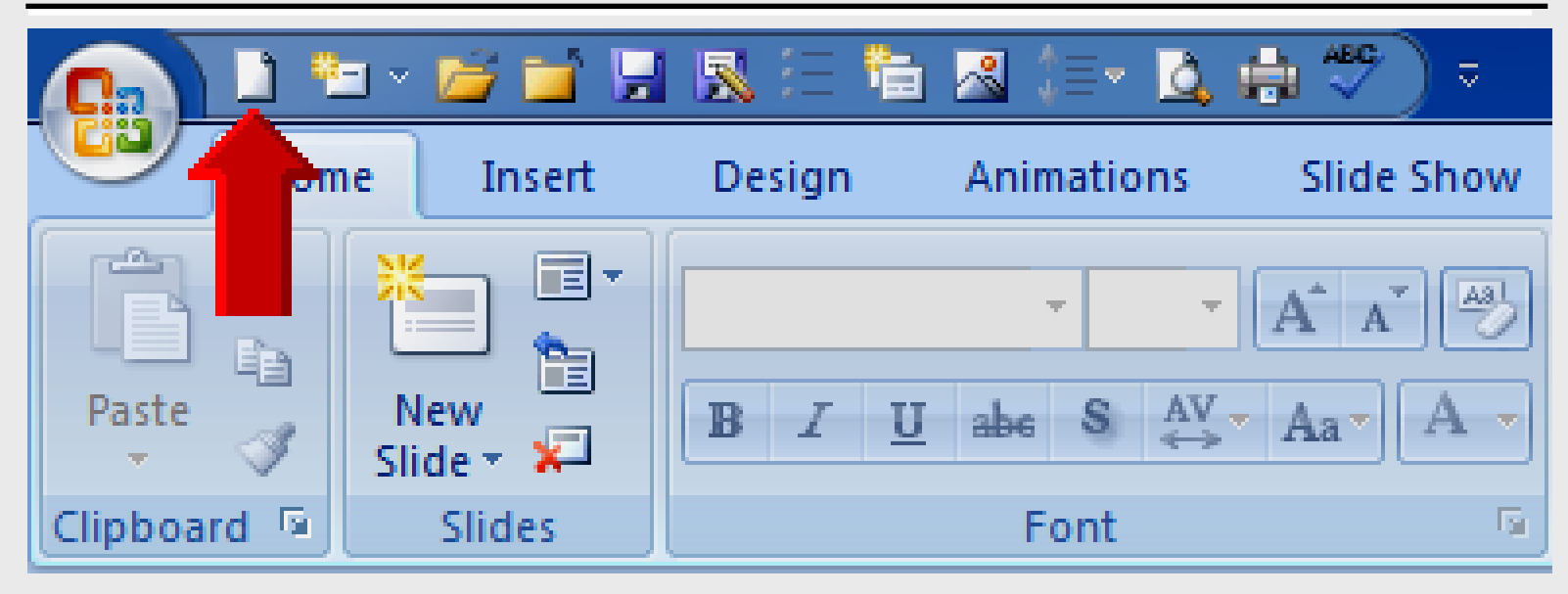

## **New Slide**

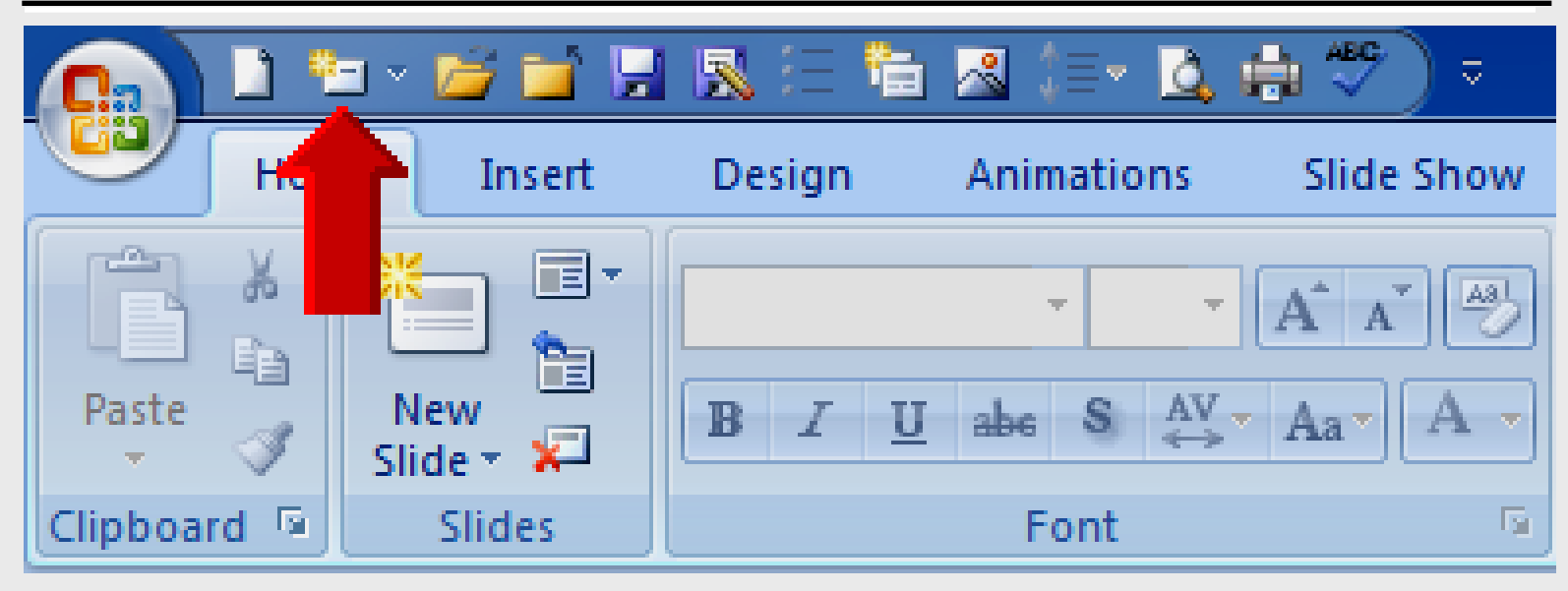

## **Open File**

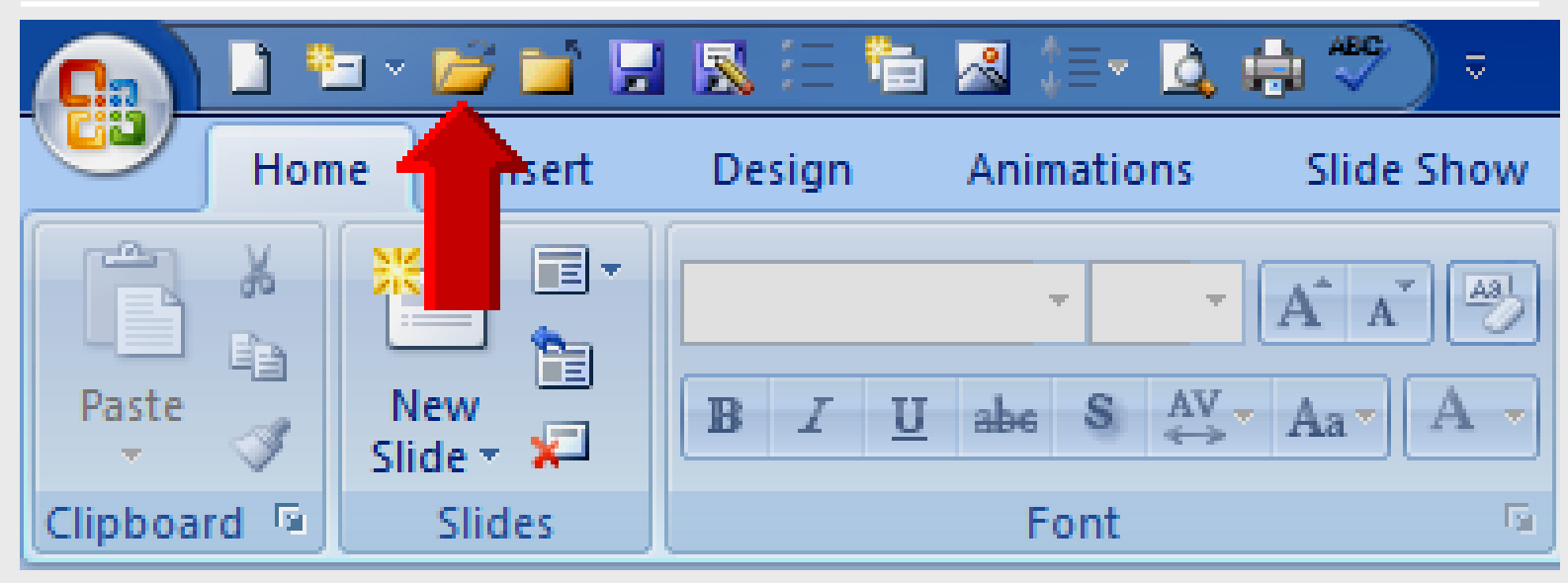

## **Close File**

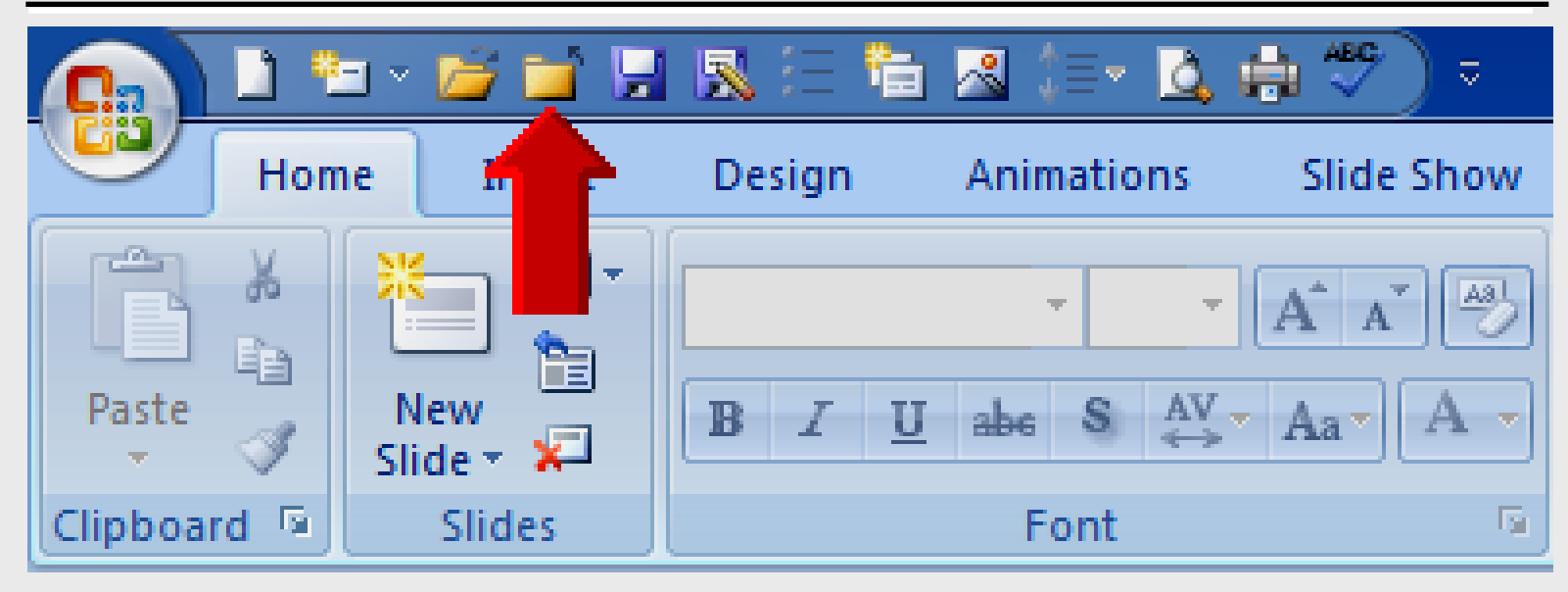

## **Save File**

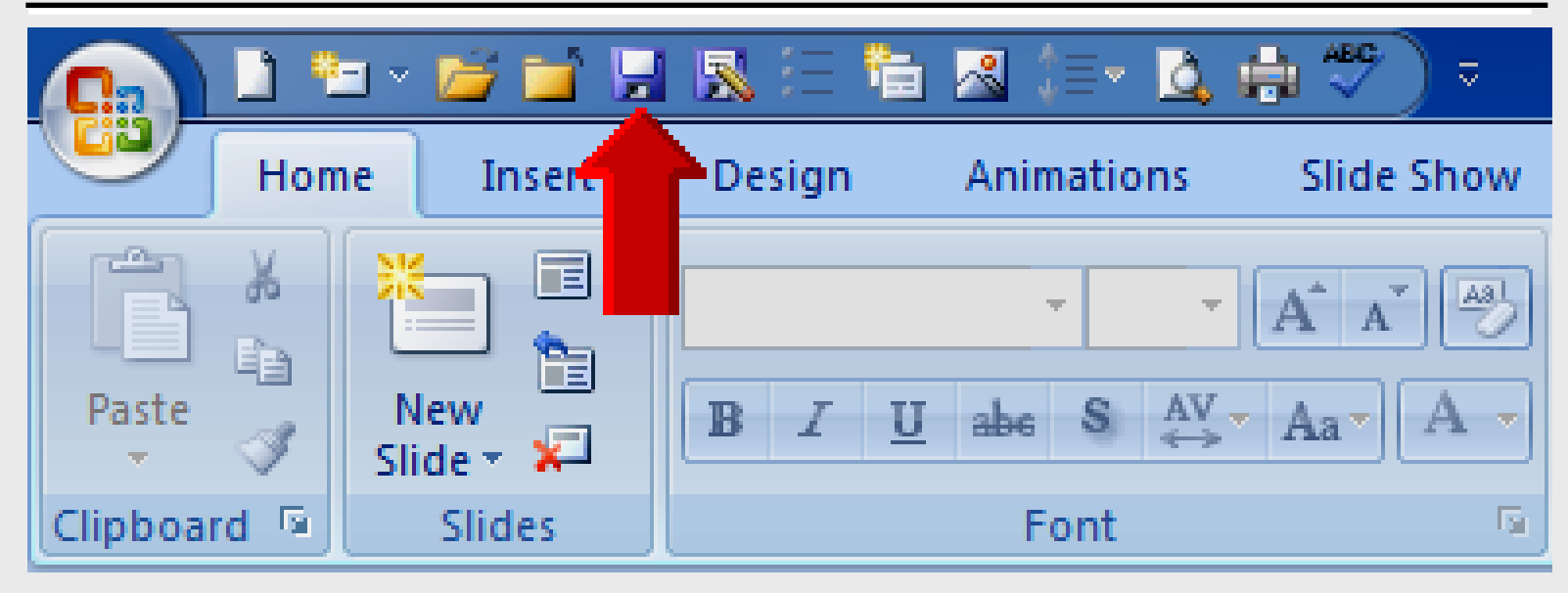

## Save As

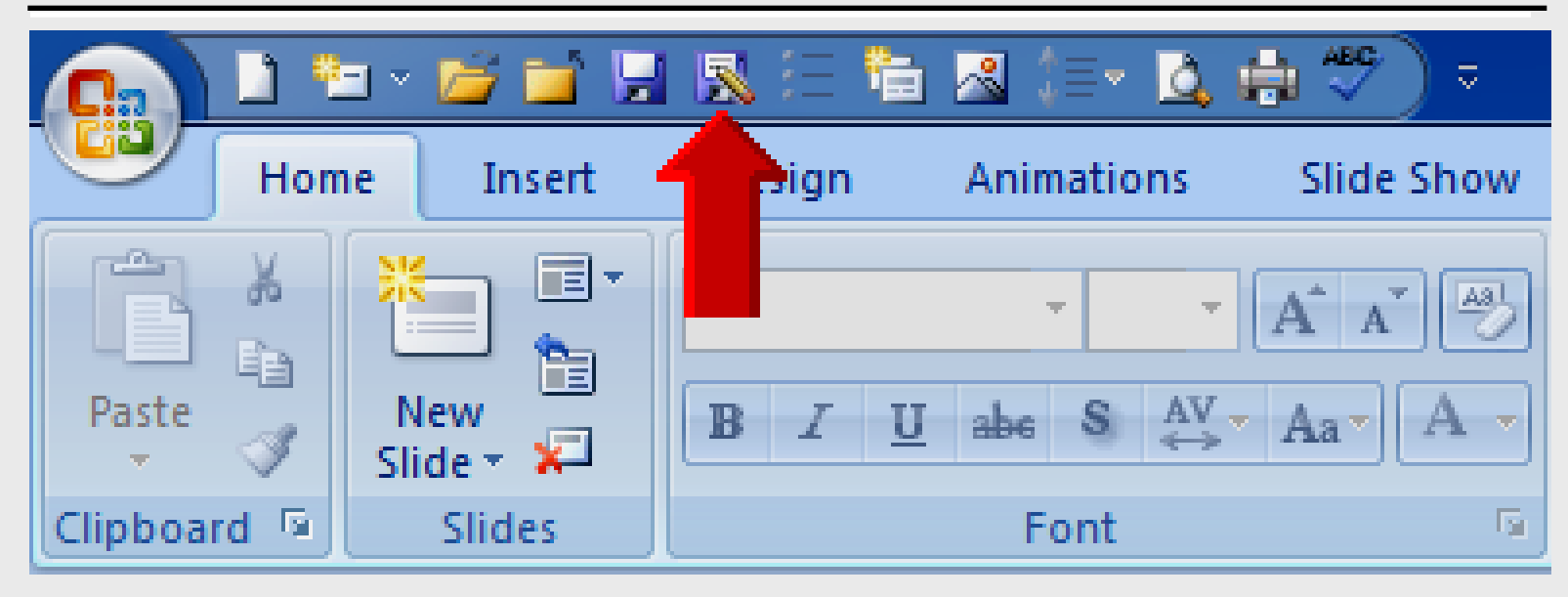

## **Bullets** and **Numbering**

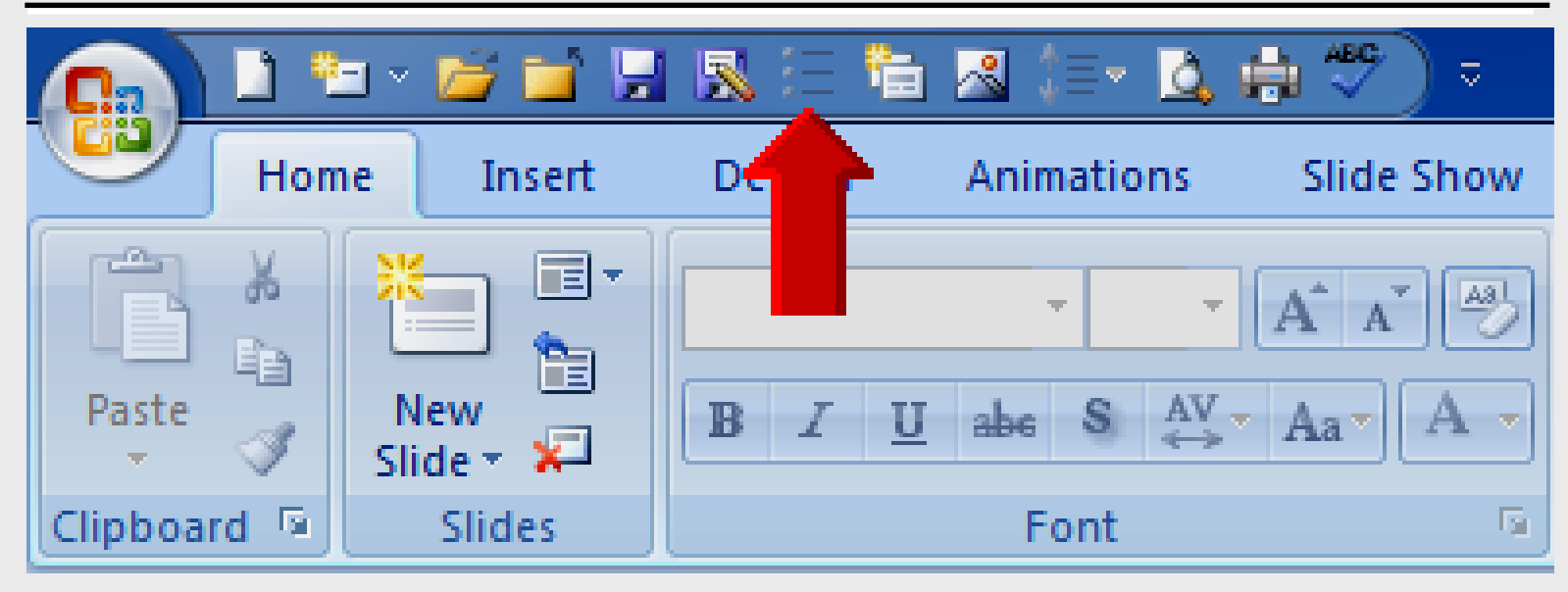

## **Duplicate Selected Slides**

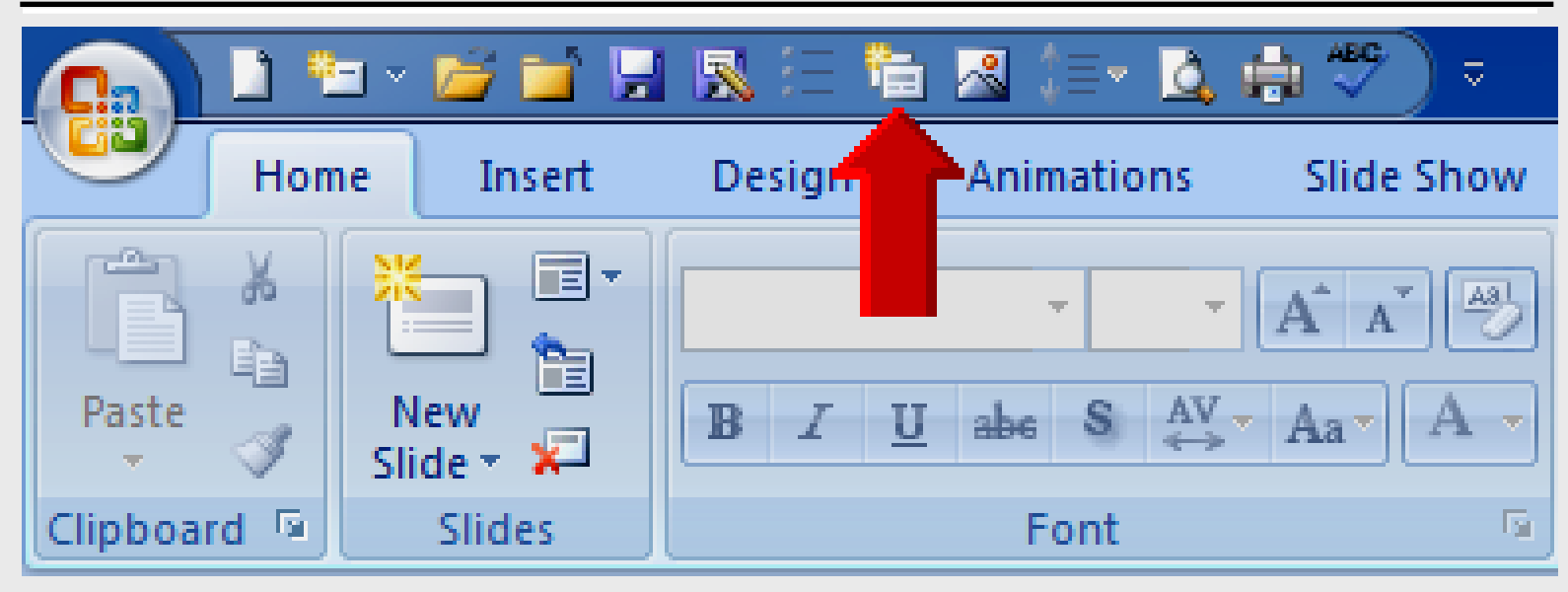

## Insert Picture from File

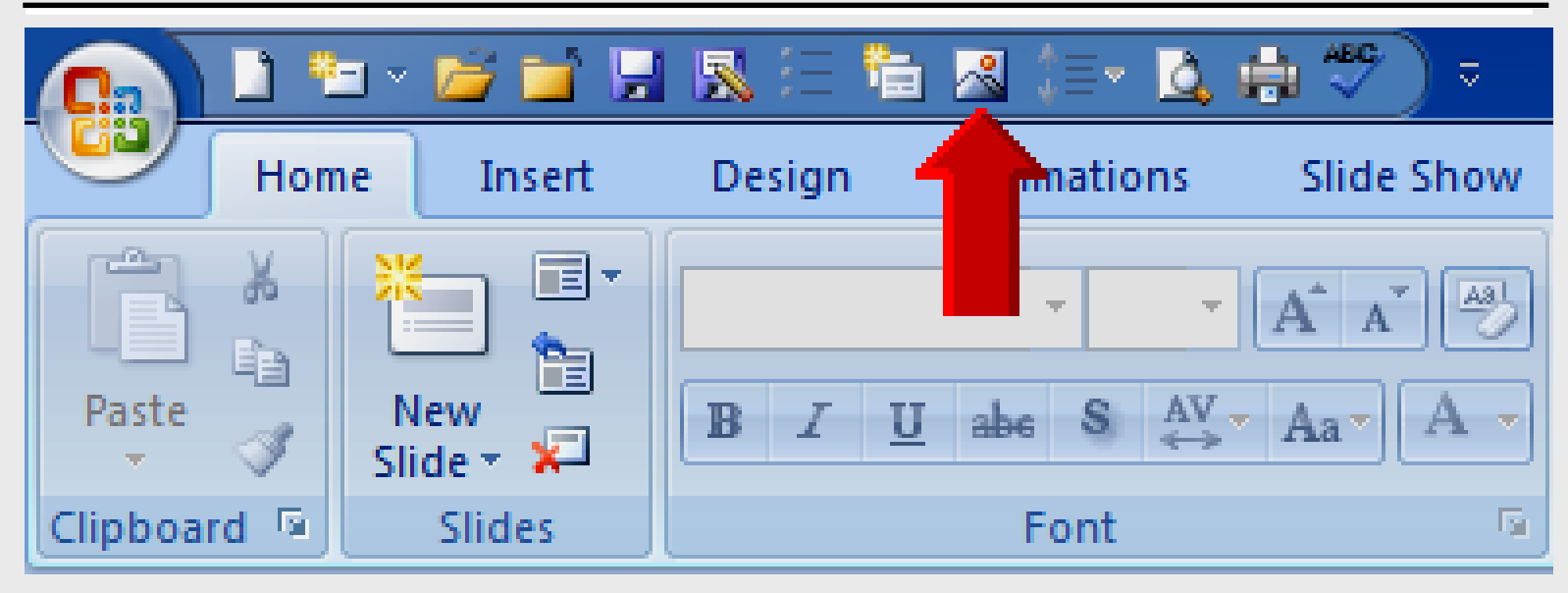

## Line Spacing

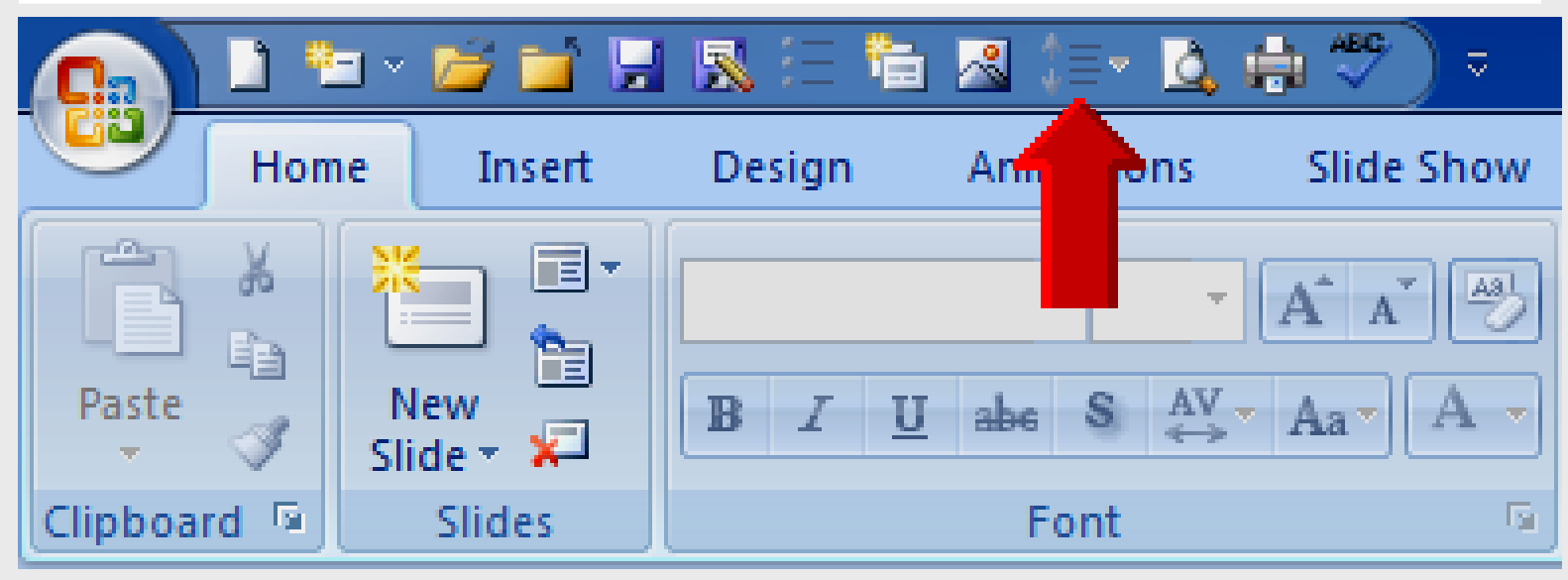

## **Print Preview**

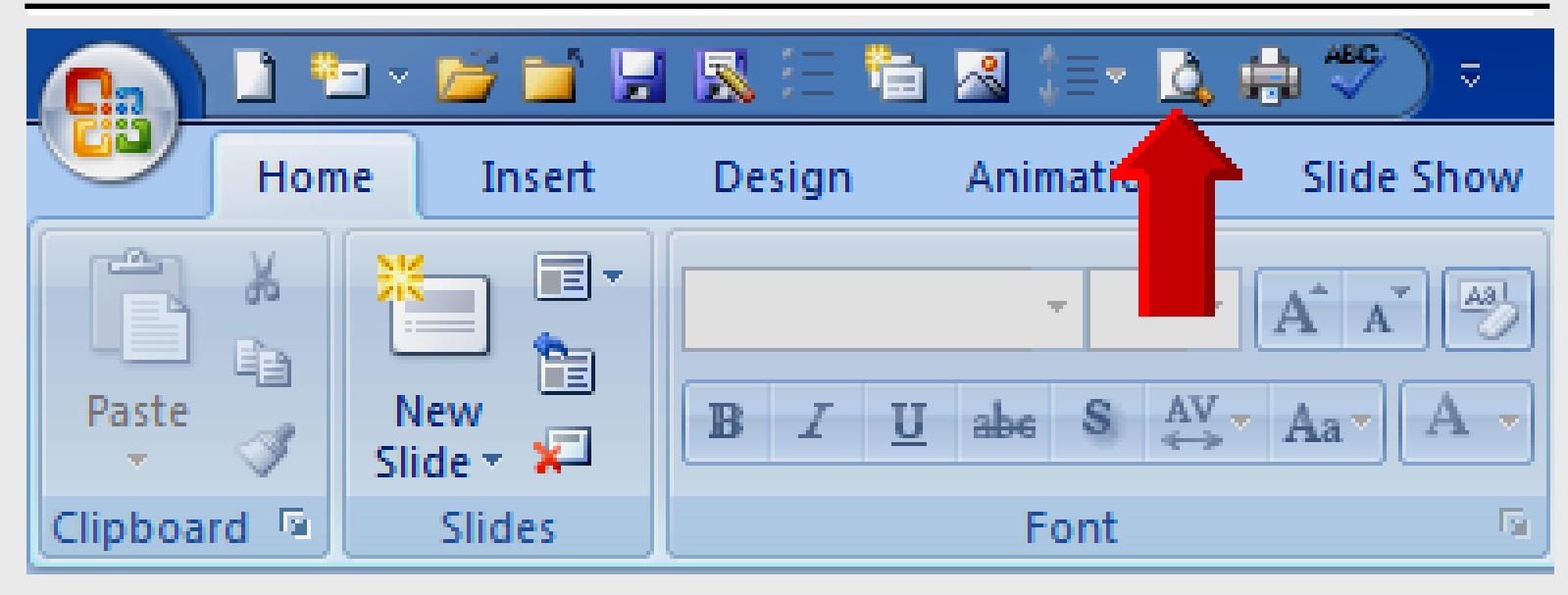

## Print

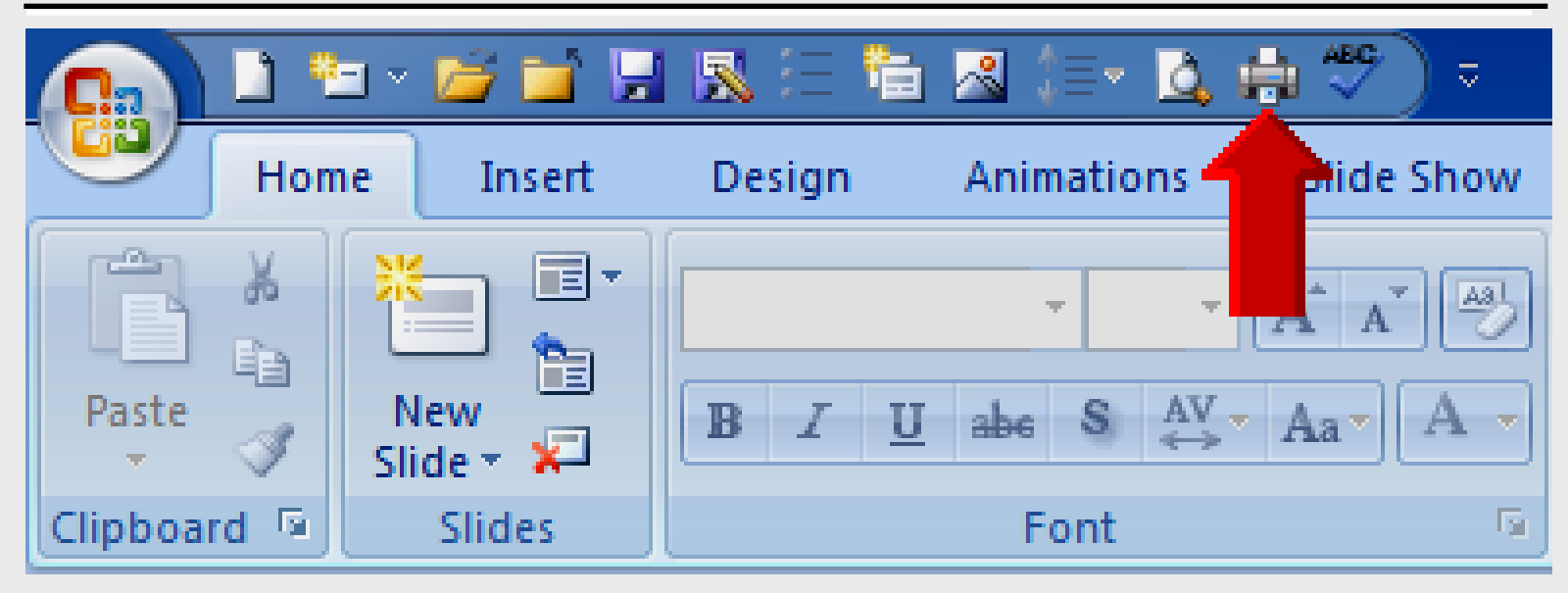

## Spelling

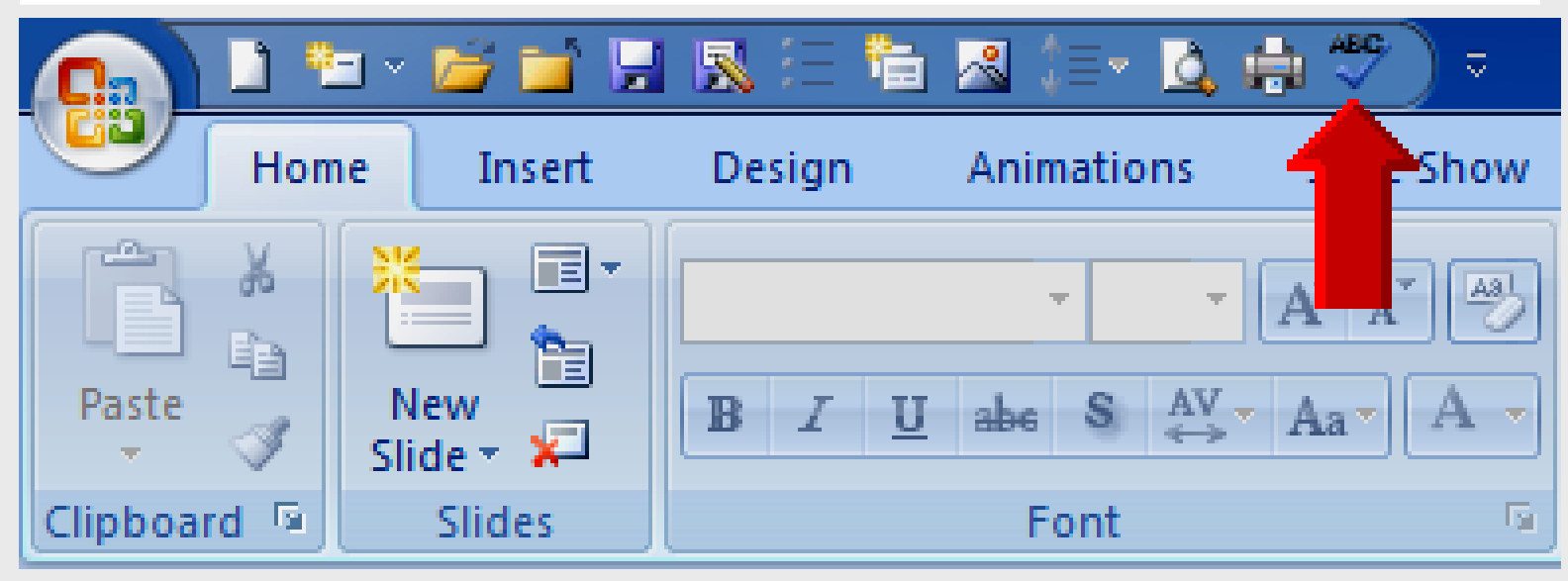

## **Customize Toolbar**

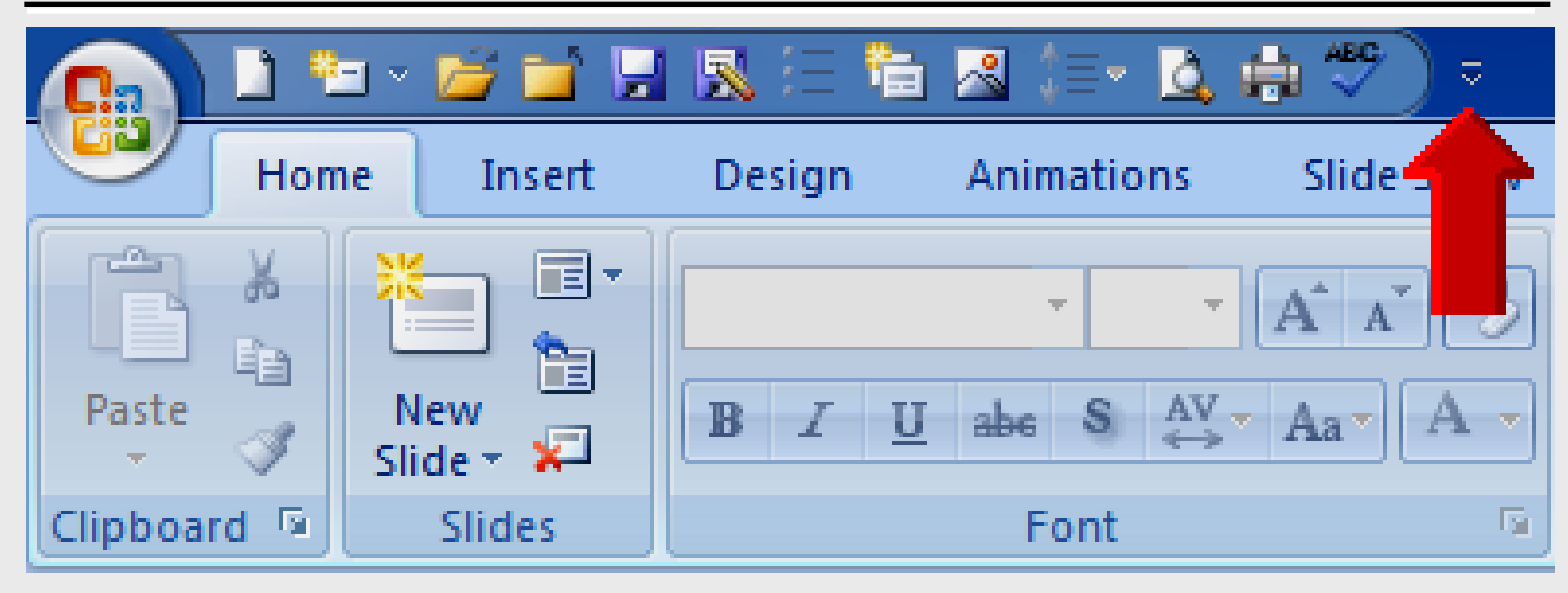

# Microsoft Office

Student Presentation

## **Presentation Goal**

### Insert text, pictures, and background

Life slide show – All About Me, such as music, sports, hobbies, special interests

Habitat – student describes habitats of certain organisms

Personal Flag – Think of five important things about yourself. Create a symbol for each important thing.

## Life Slide Show

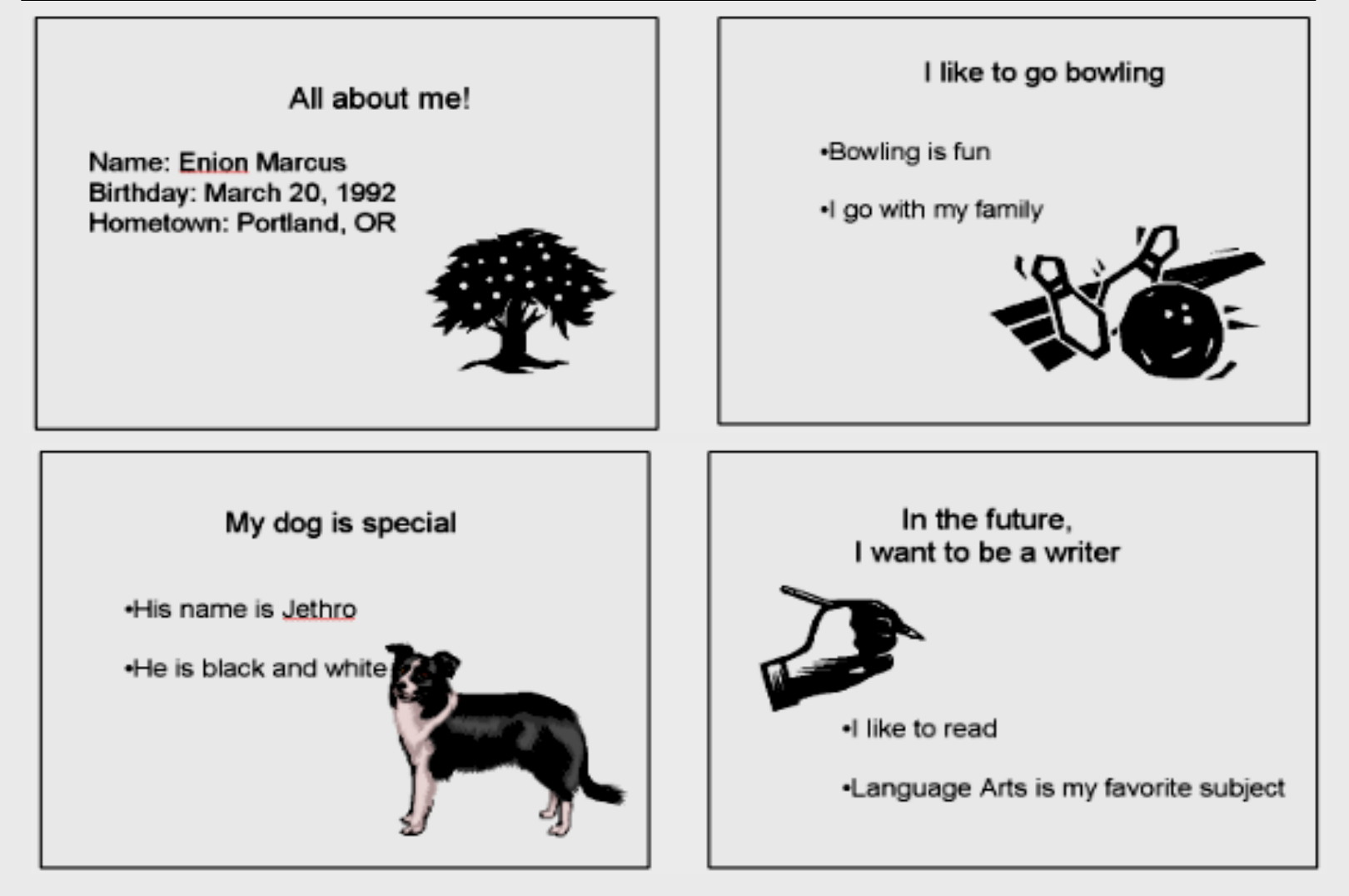

## Life Slide Show

#### **BEAVER HABITAT**

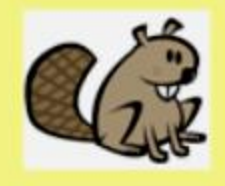

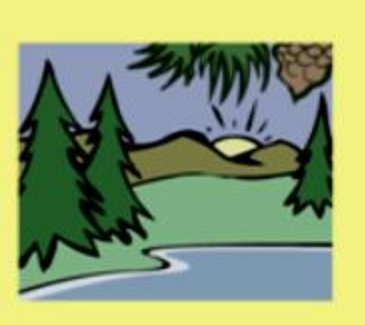

DAMS

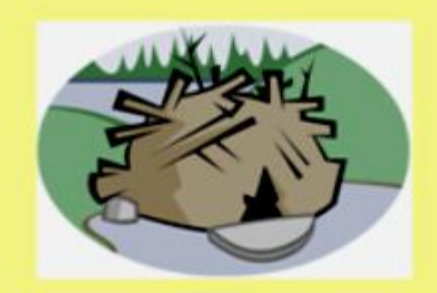

Dams protect beavers' nests and winter food

Streams nea

#### **ENVIRONMENTAL CHANGES**

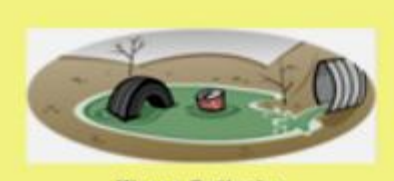

Water Pollution

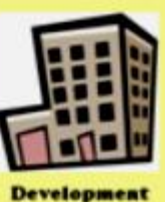

## **Personal Flag**

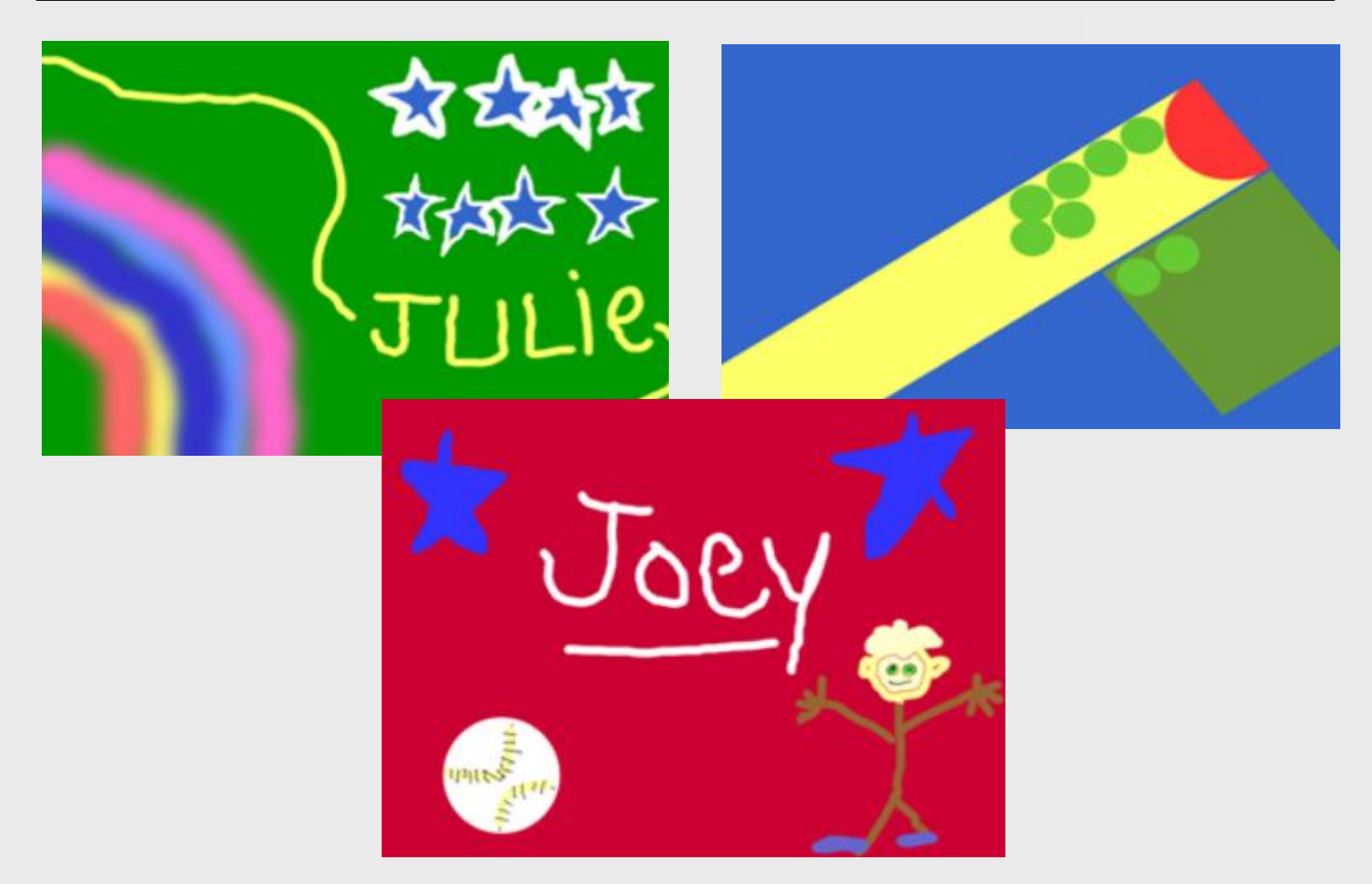

## **New Presentation**

Click Home – New

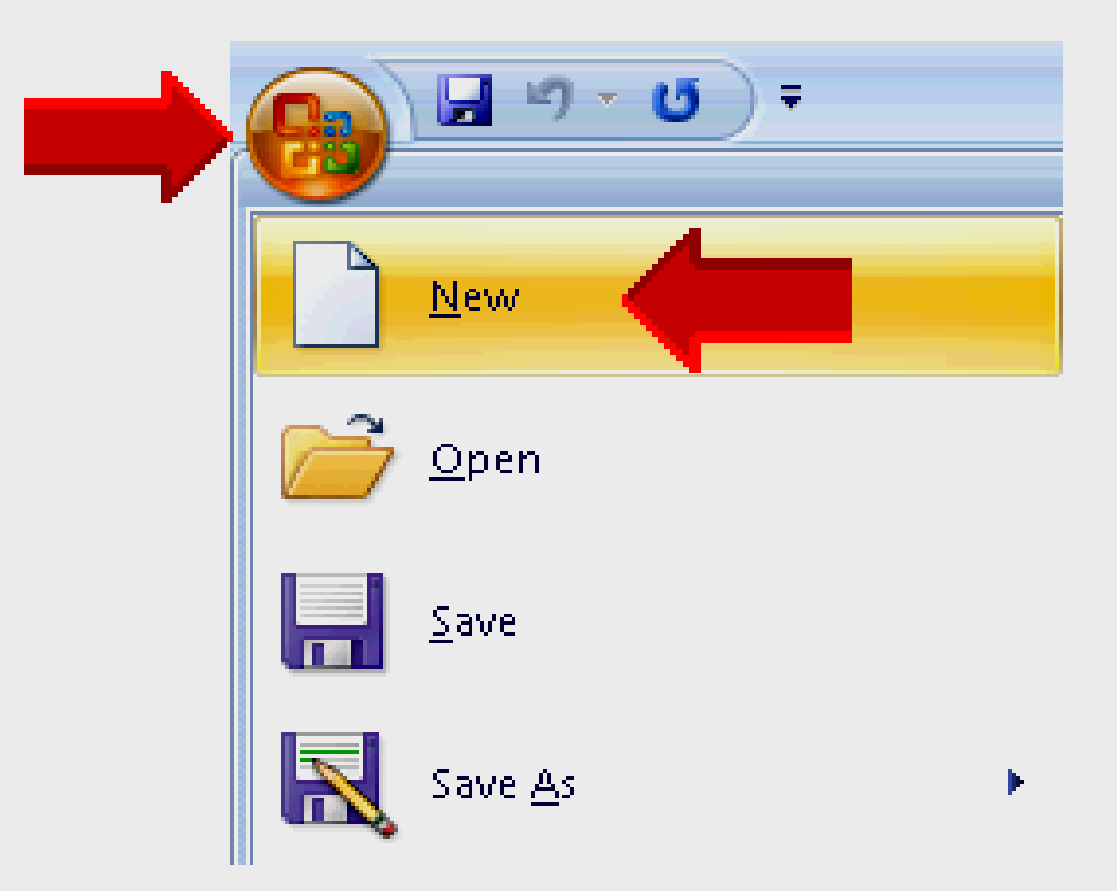

## **New Presentation**

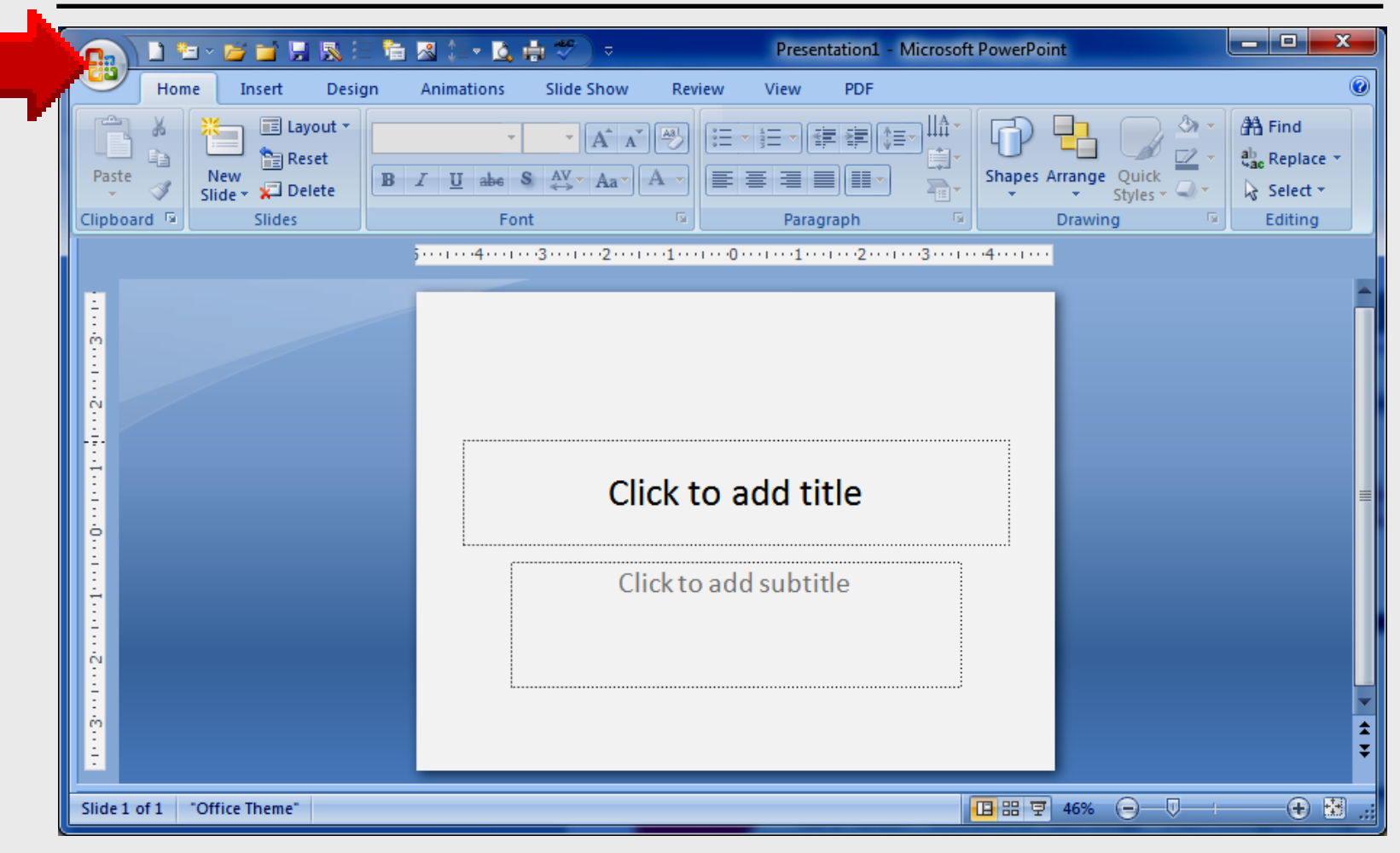

### Zoom

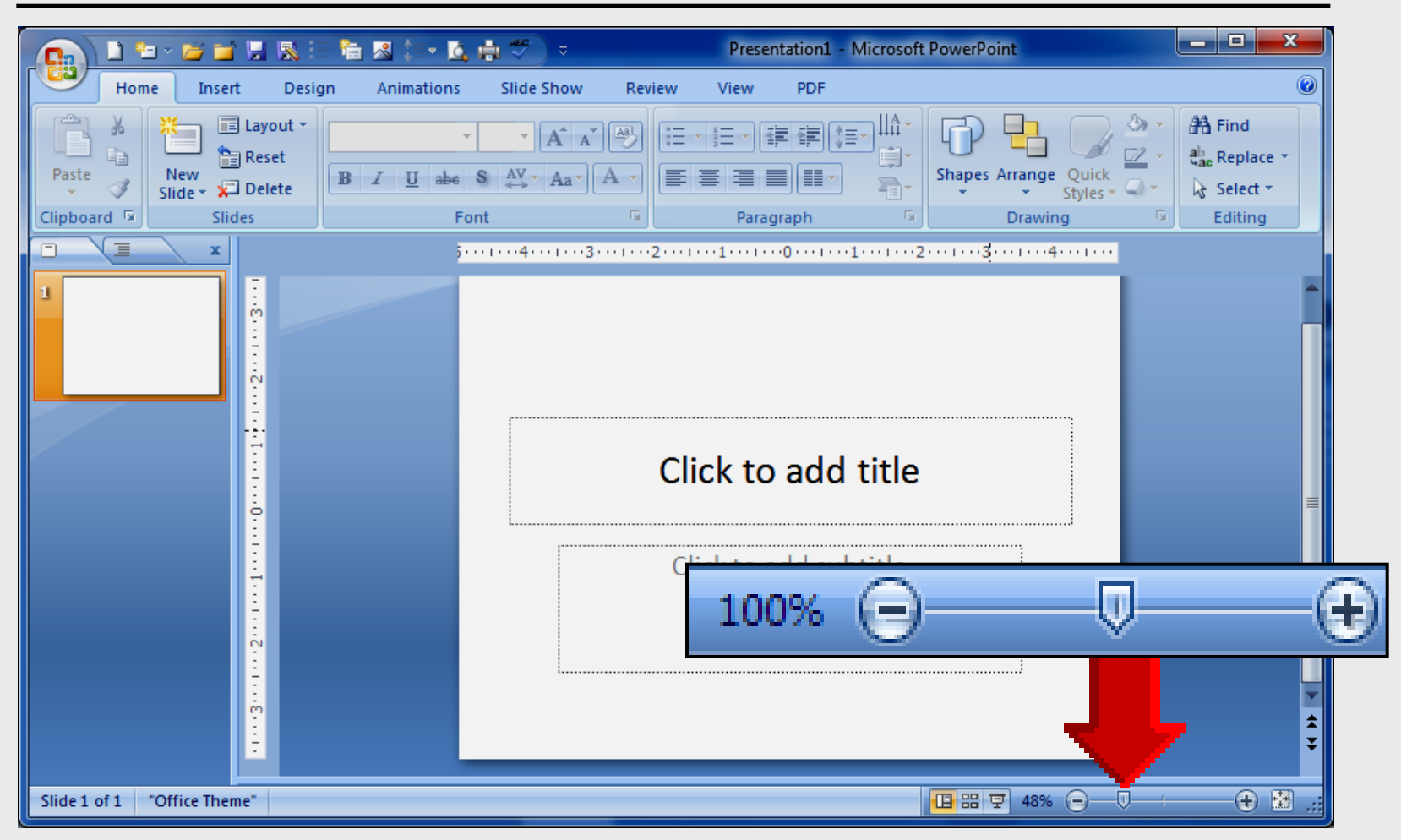

## **Type Title**

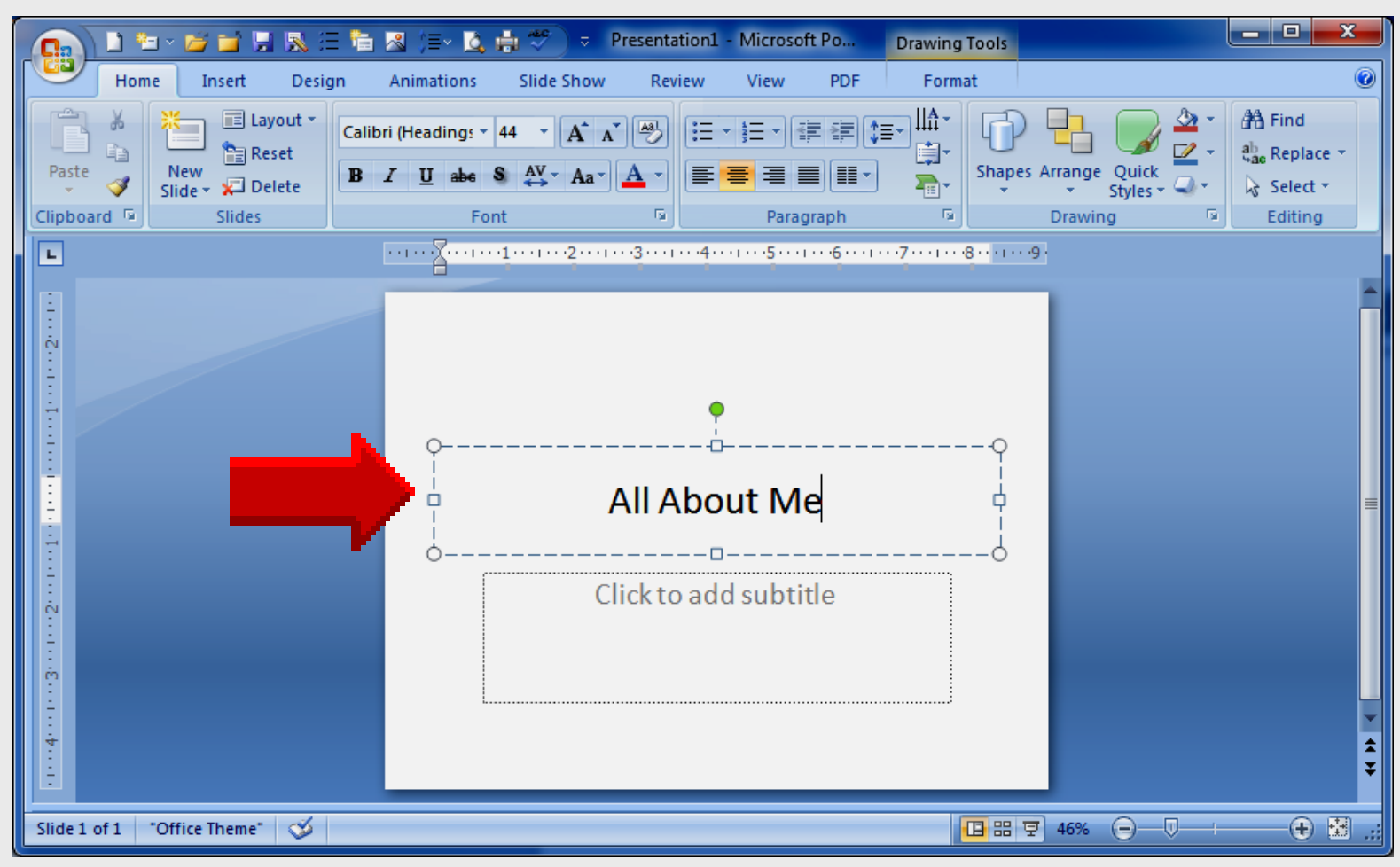

## **Design Tab**

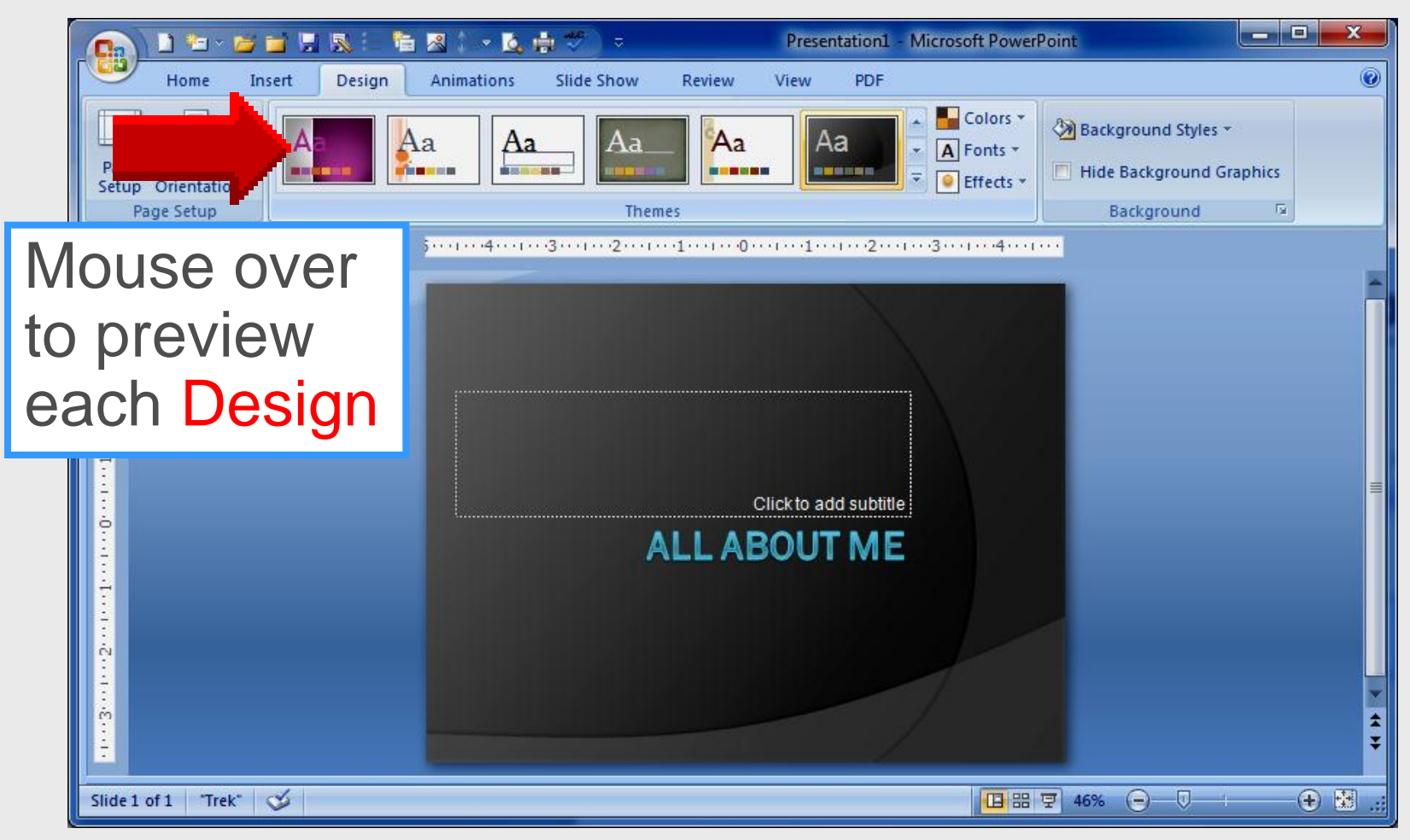

## Home Tab

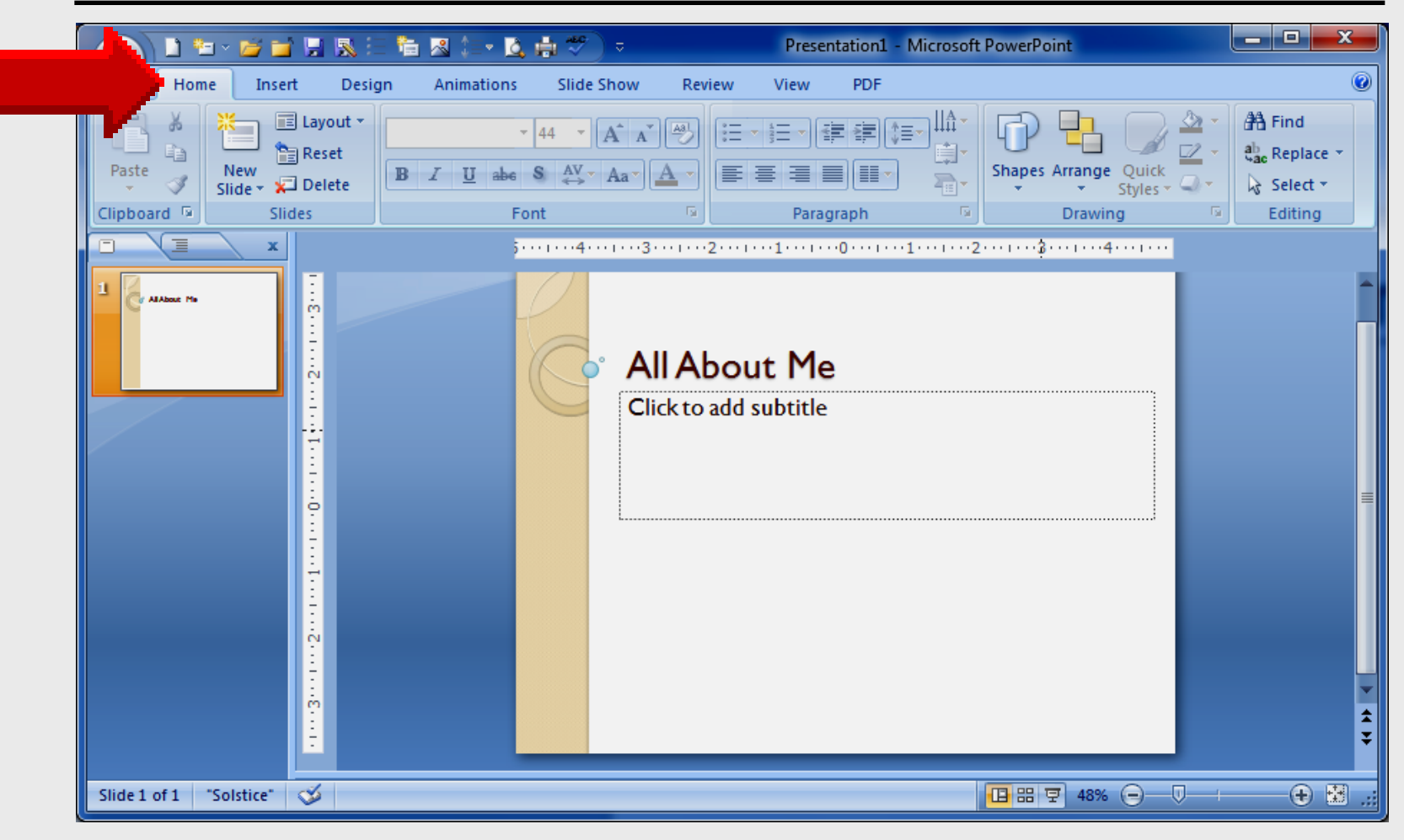

## **New Slide**

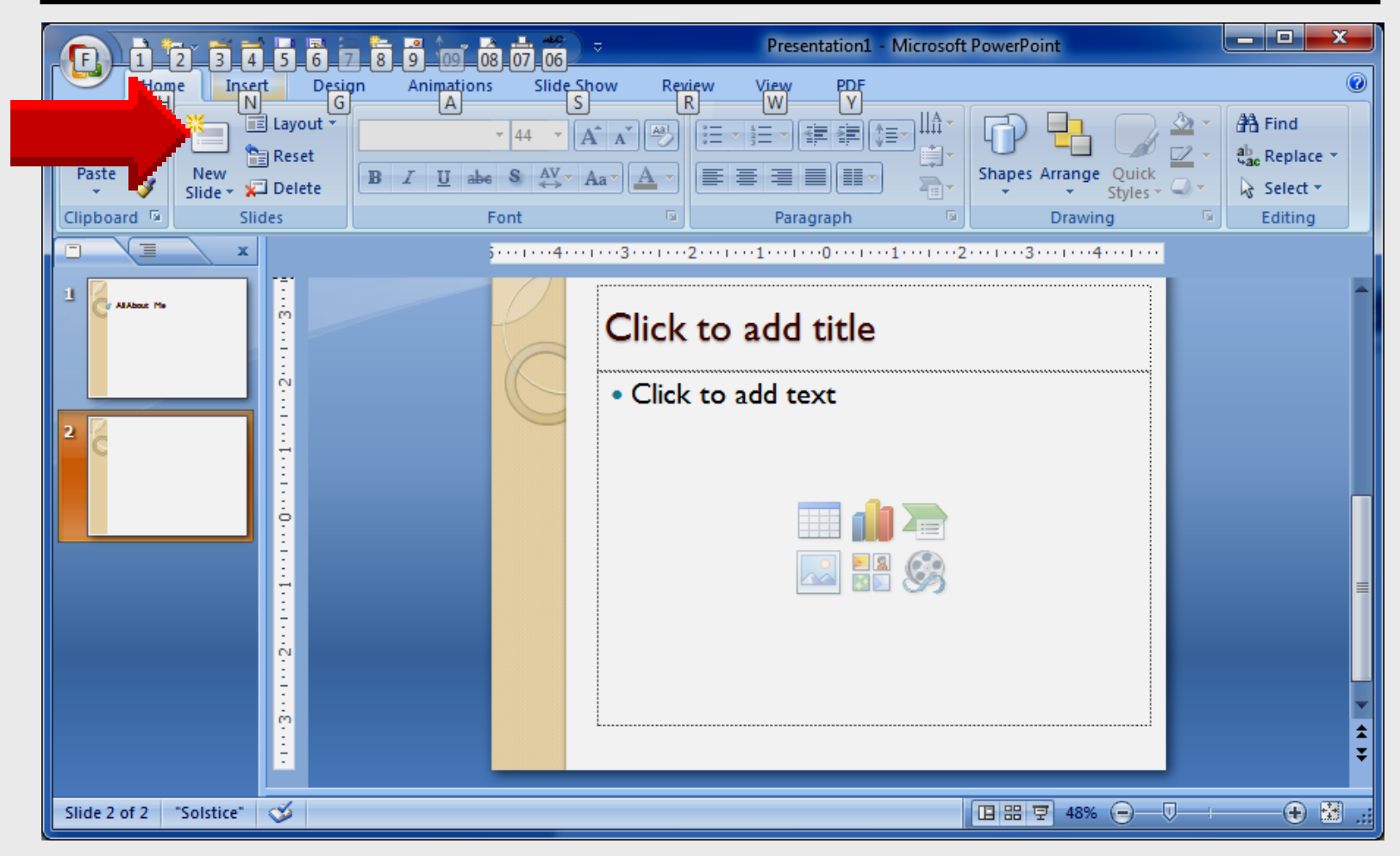

## **New Slide**

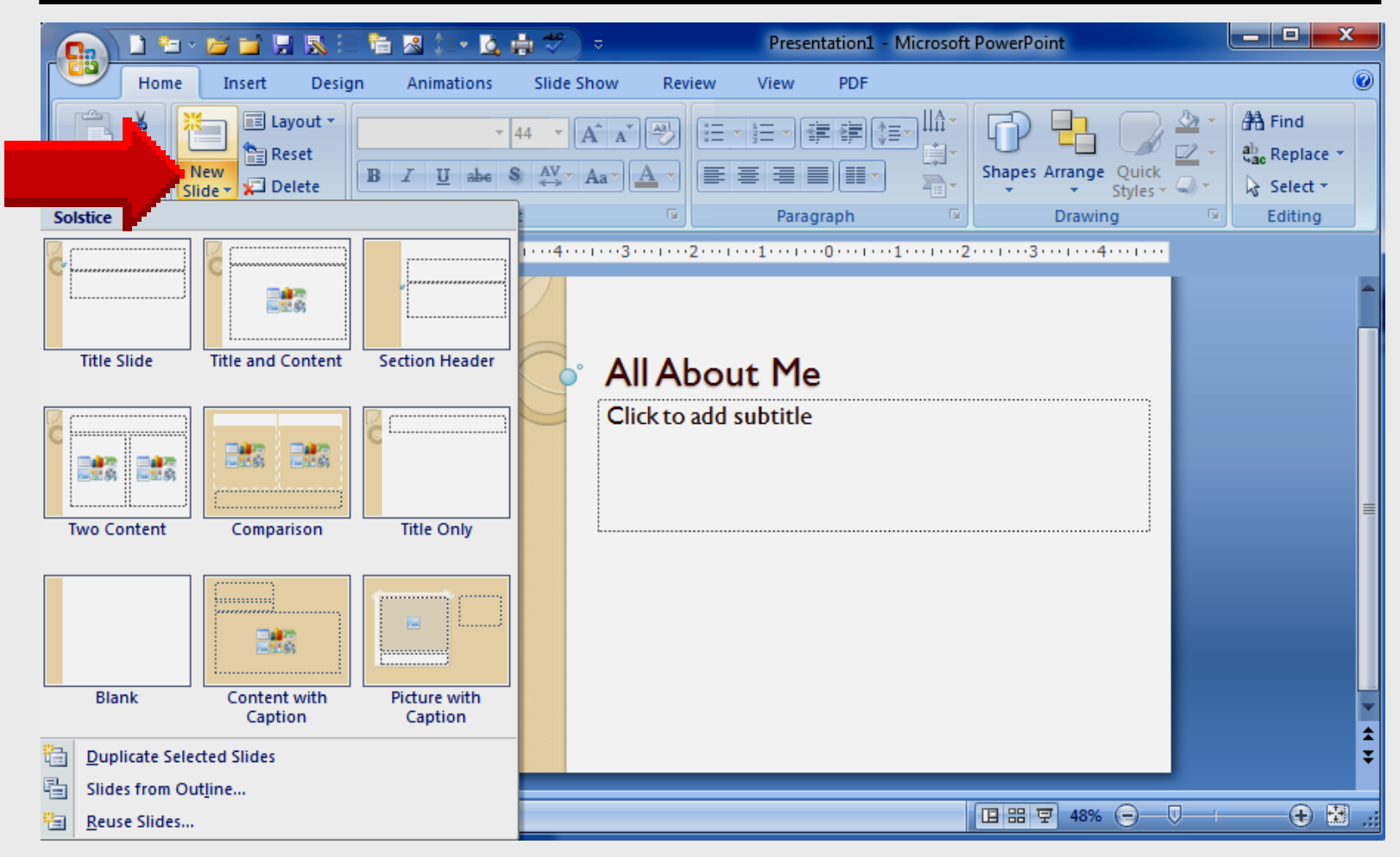

## **Add Text Box**

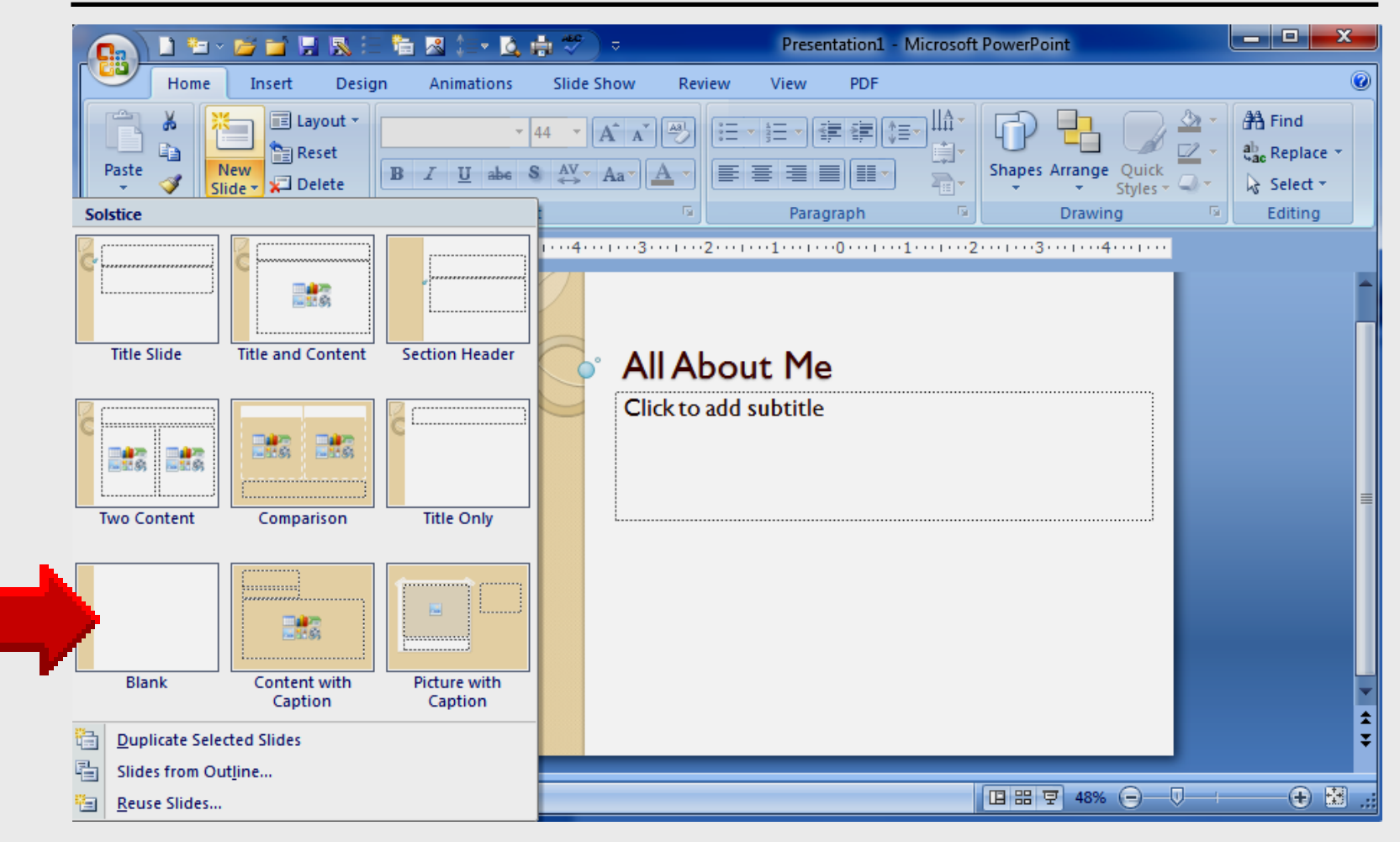

## **Add Text Box**

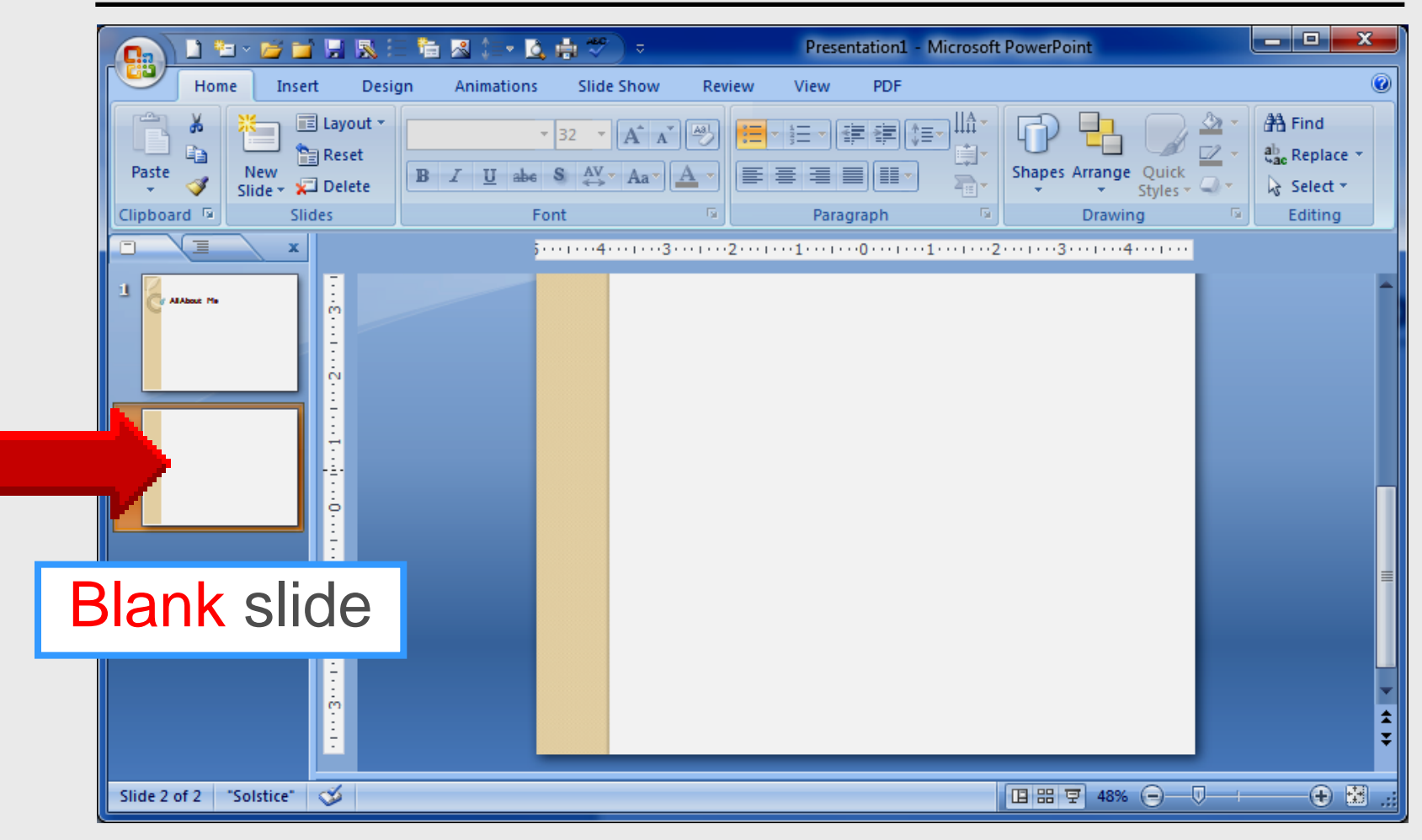

## **Add Text Box**

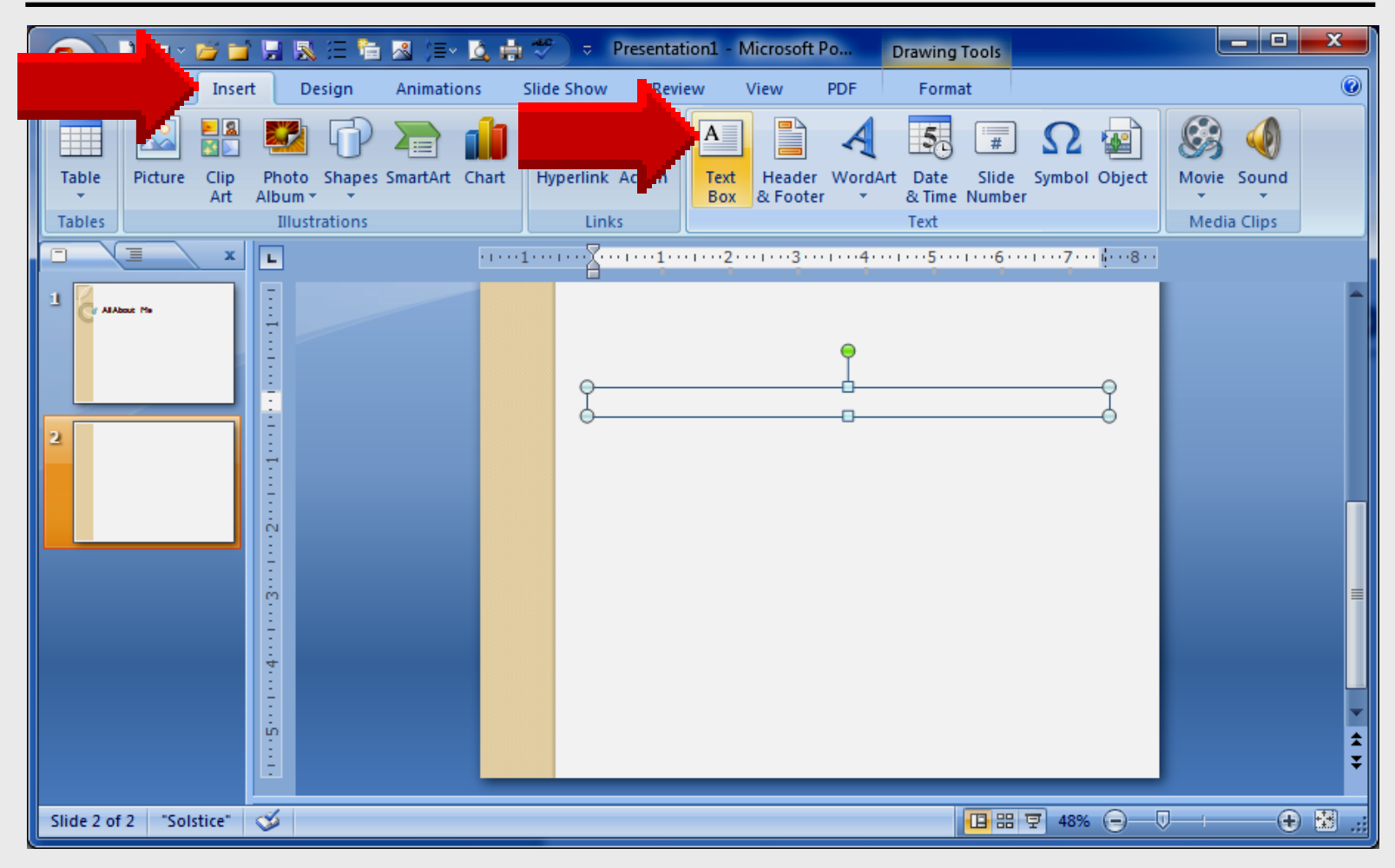

## Life Slide Show

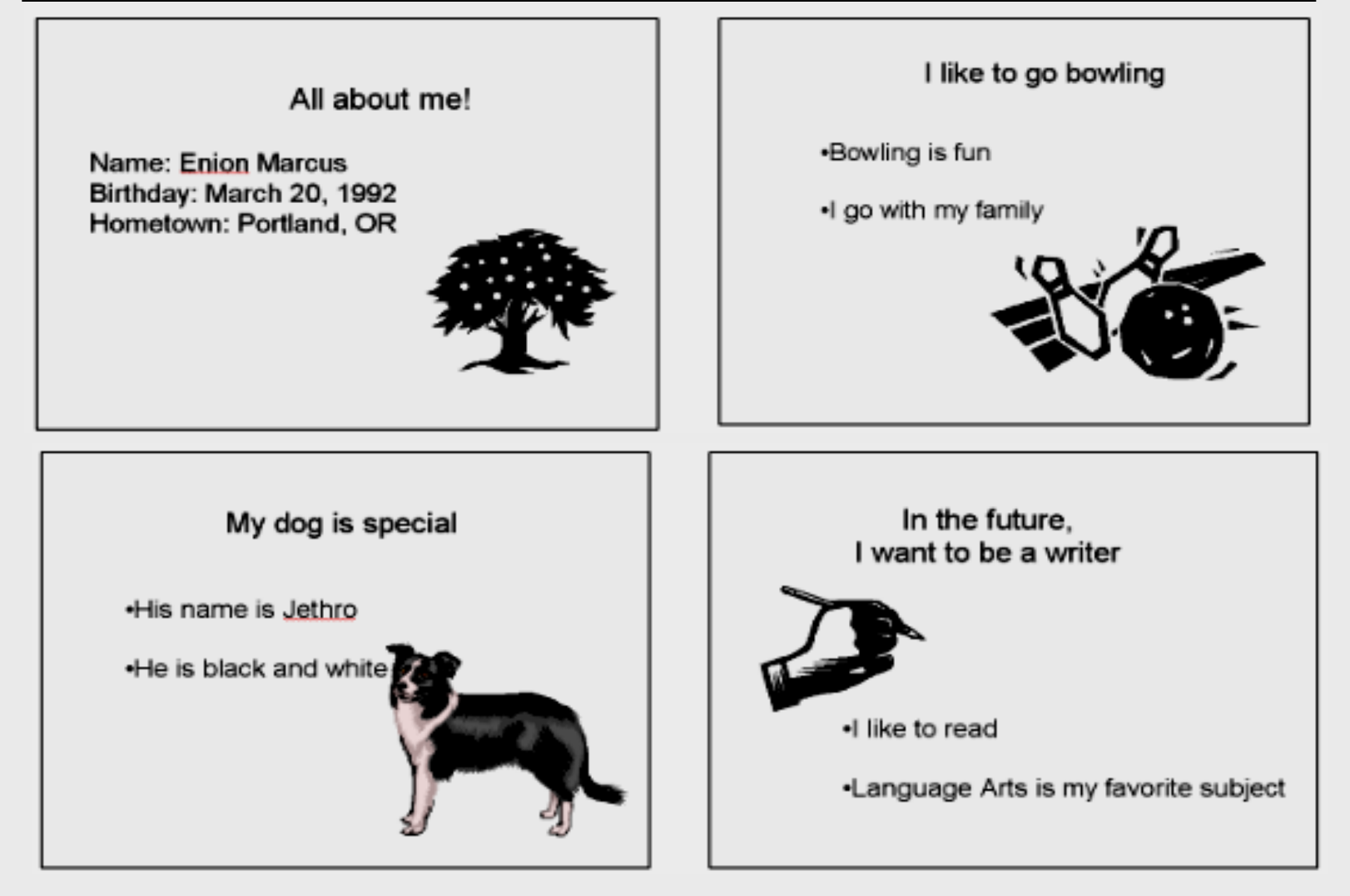

## **Preview Individual Slide**

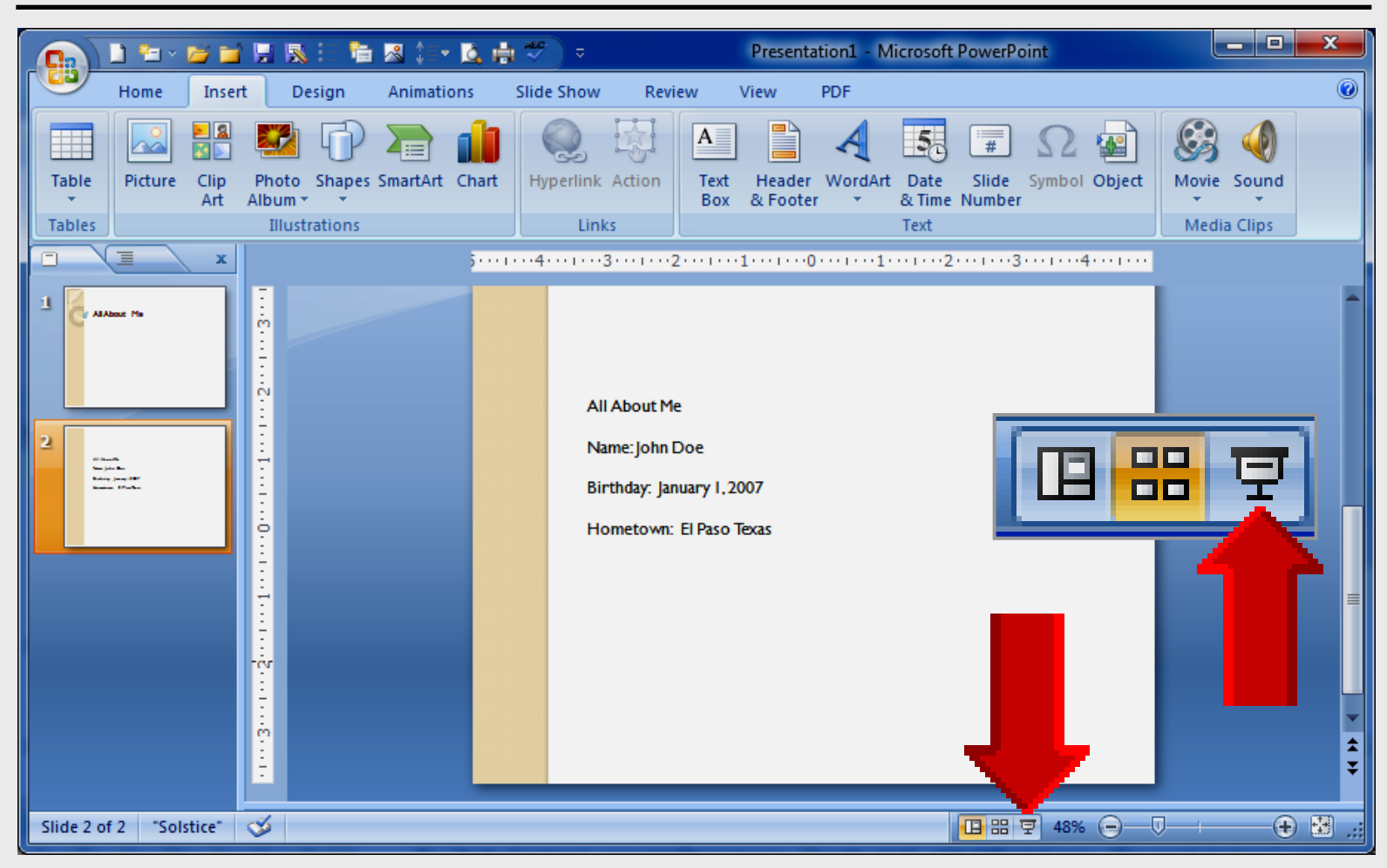

## **Preview Slide Show**

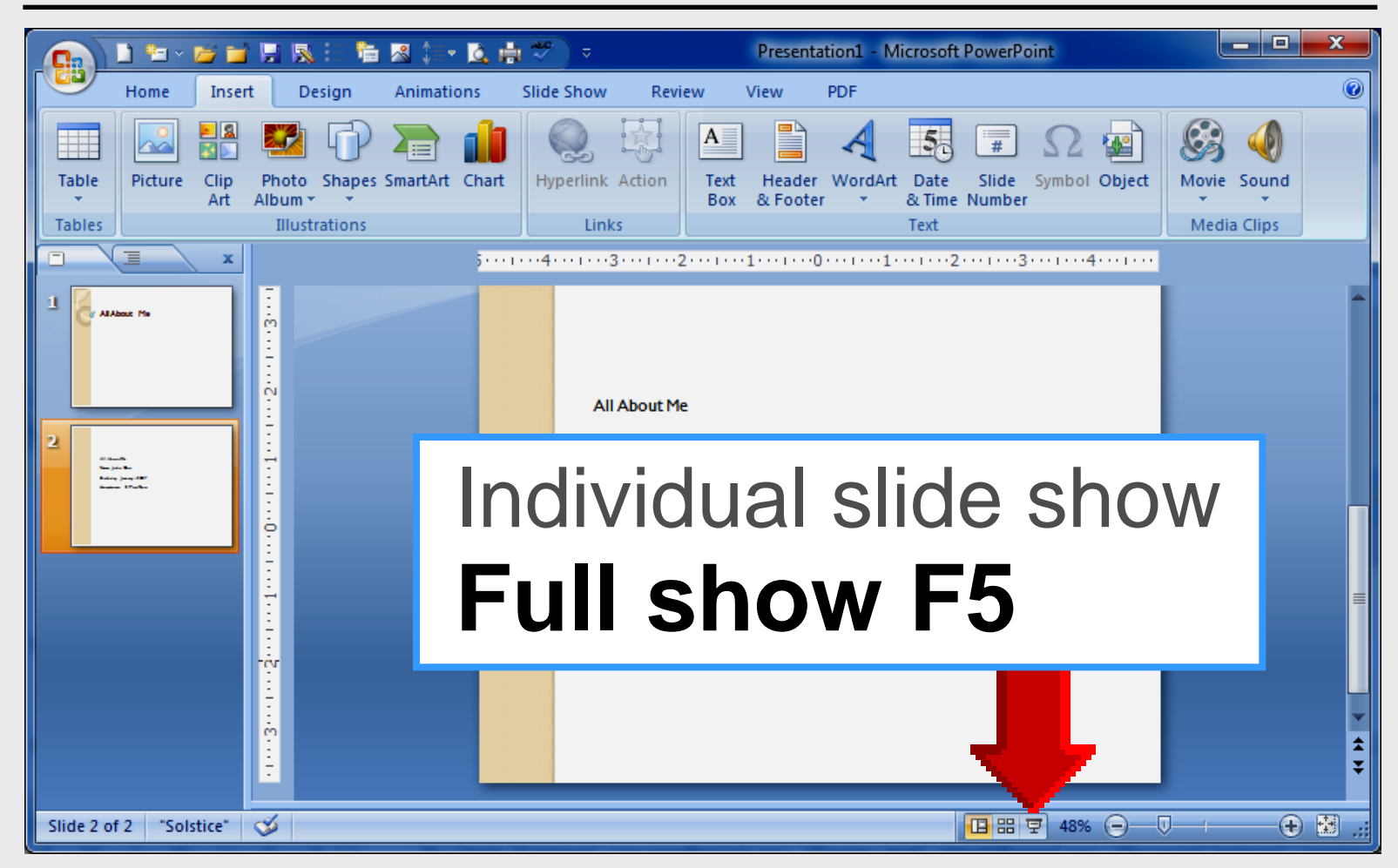

## **View Ruler**

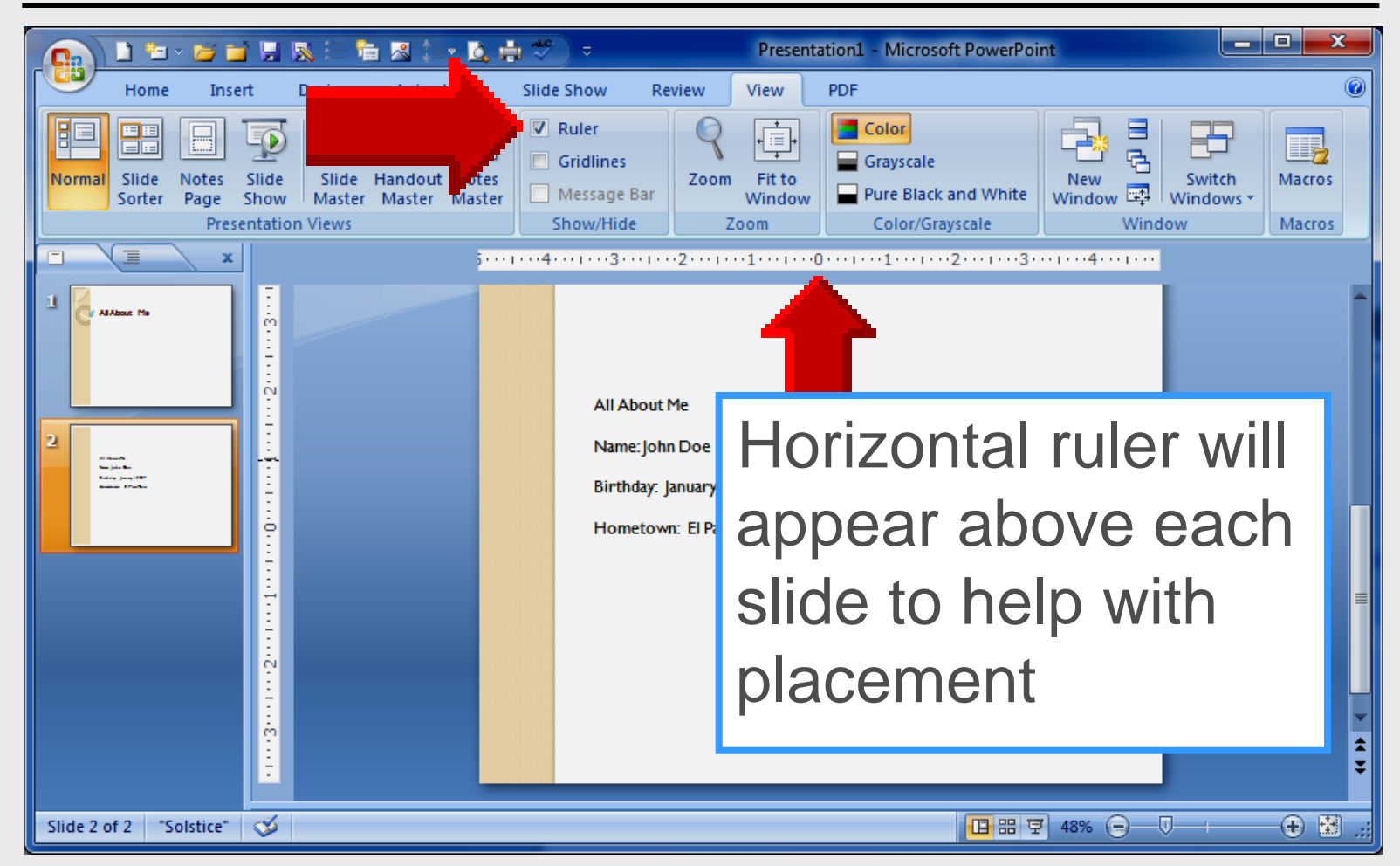

## Line Spacing

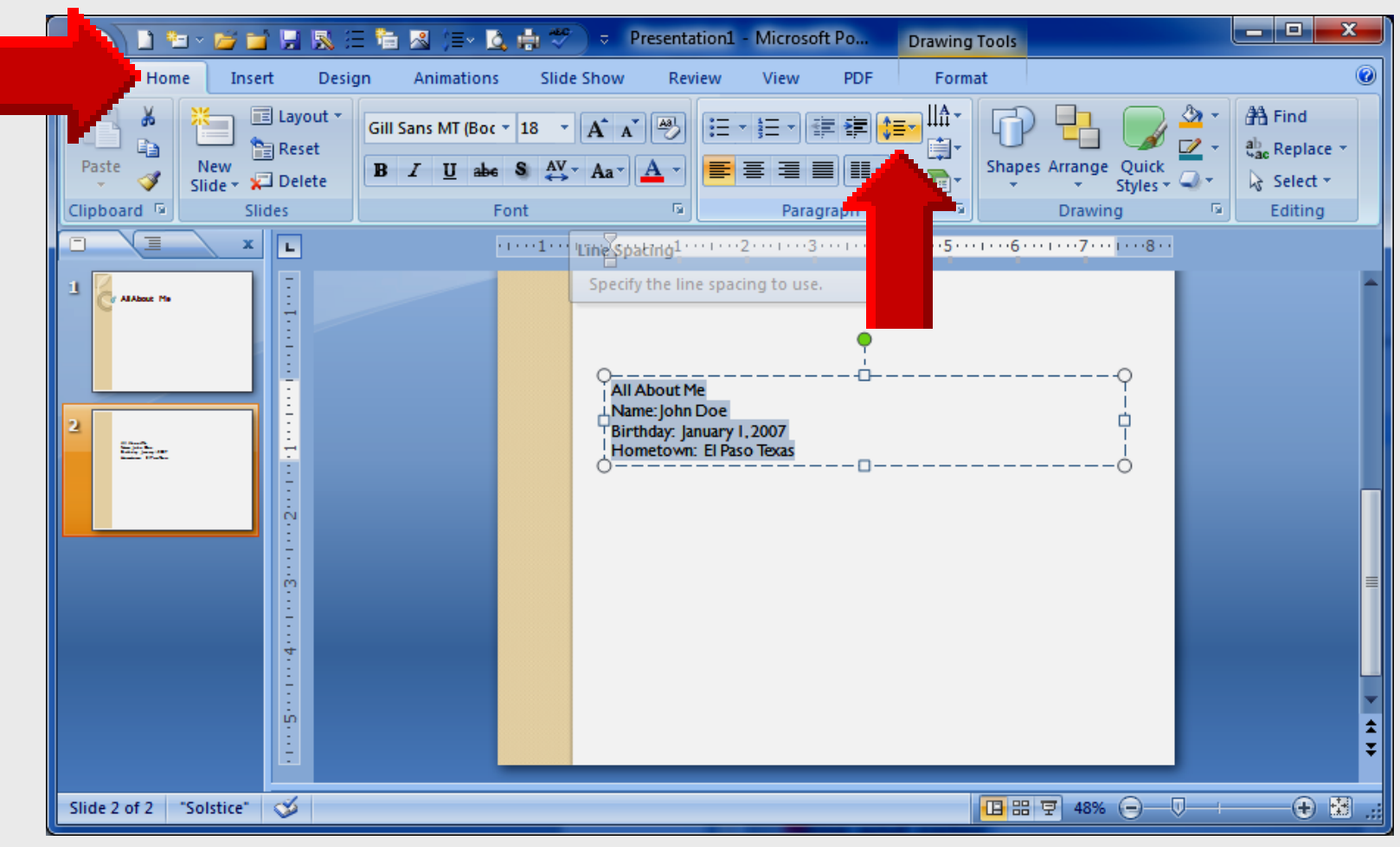

## **Line Spacing Options**

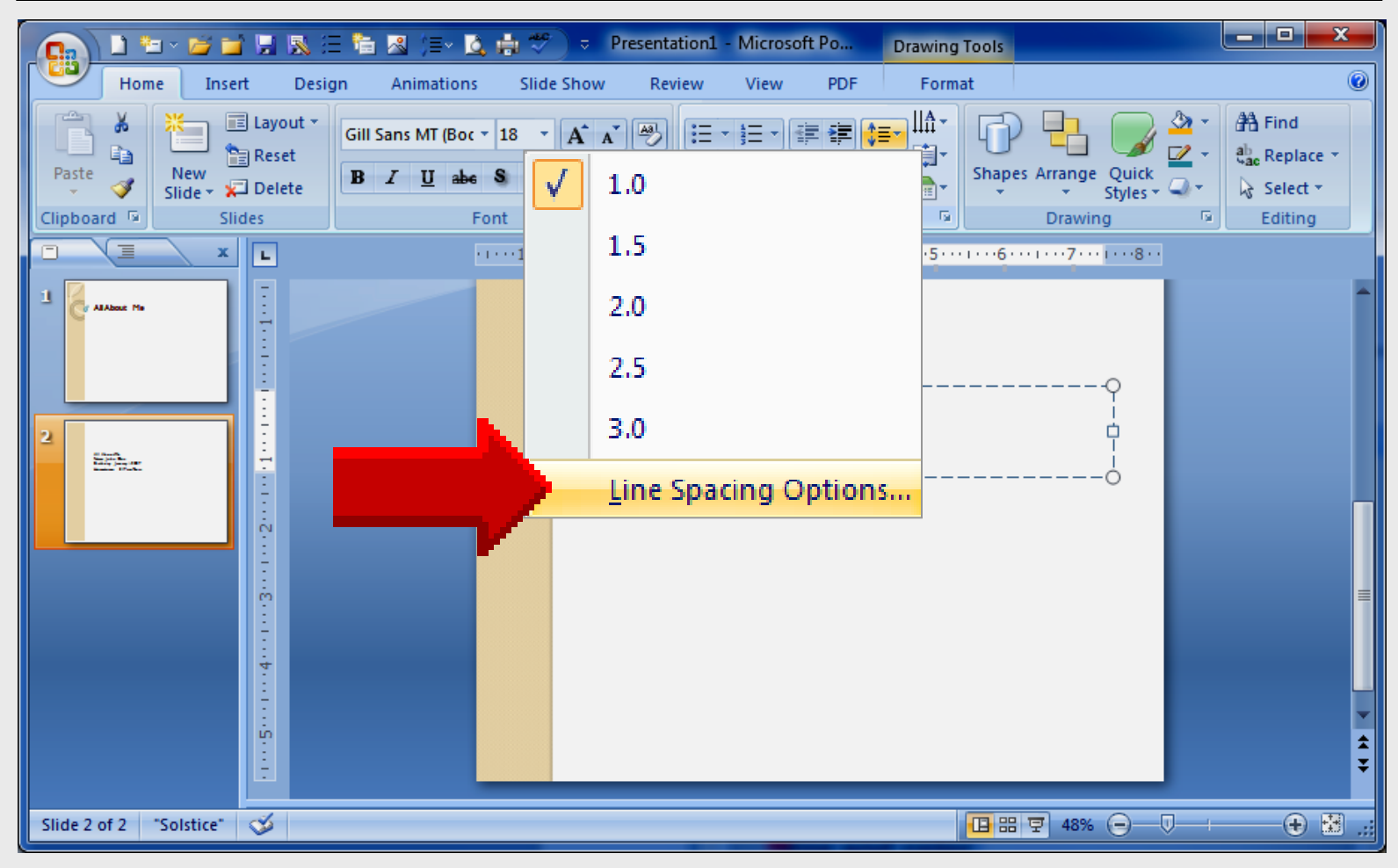

## **Line Spacing Options**

| 📭 🗋 🗁 🖉 📬 🖳 🕵 🖽 🏷 🎘 🛤 🎏 💫 🗸 👘 🌮 🔍 Presentation1 - Microsoft Po 🛛 Drawing Tools | x |
|--------------------------------------------------------------------------------|---|
| Home Insert Design Animations Slide Show Review View PDF Format                |   |
| Gill Sans MT (Boc * 18 * A * 🕙 🗄 * 🖅 🗐 👘 👘 👘 🖓 🖓                               | Ţ |
| Paste Vew Slide Ver Delete Paragraph                                           |   |
| Clipboard S Slides                                                             |   |
| General                                                                        | Î |
| Alignment: Left 💌                                                              |   |
| 2 Indentation                                                                  |   |
| Before text: 0" 🚖 Special: (none) 💌 By:                                        |   |
|                                                                                |   |
| Before: 0 pt 🚔 Line Spacing: Exactly 💌 At 13 pt 🚔                              | = |
| After: 0 pt                                                                    |   |
| Tabs                                                                           | - |
|                                                                                | ¥ |
| Slide 2 of 2 "Solstice" 🎸                                                      | ÷ |

## **Add Duplicate Slide**

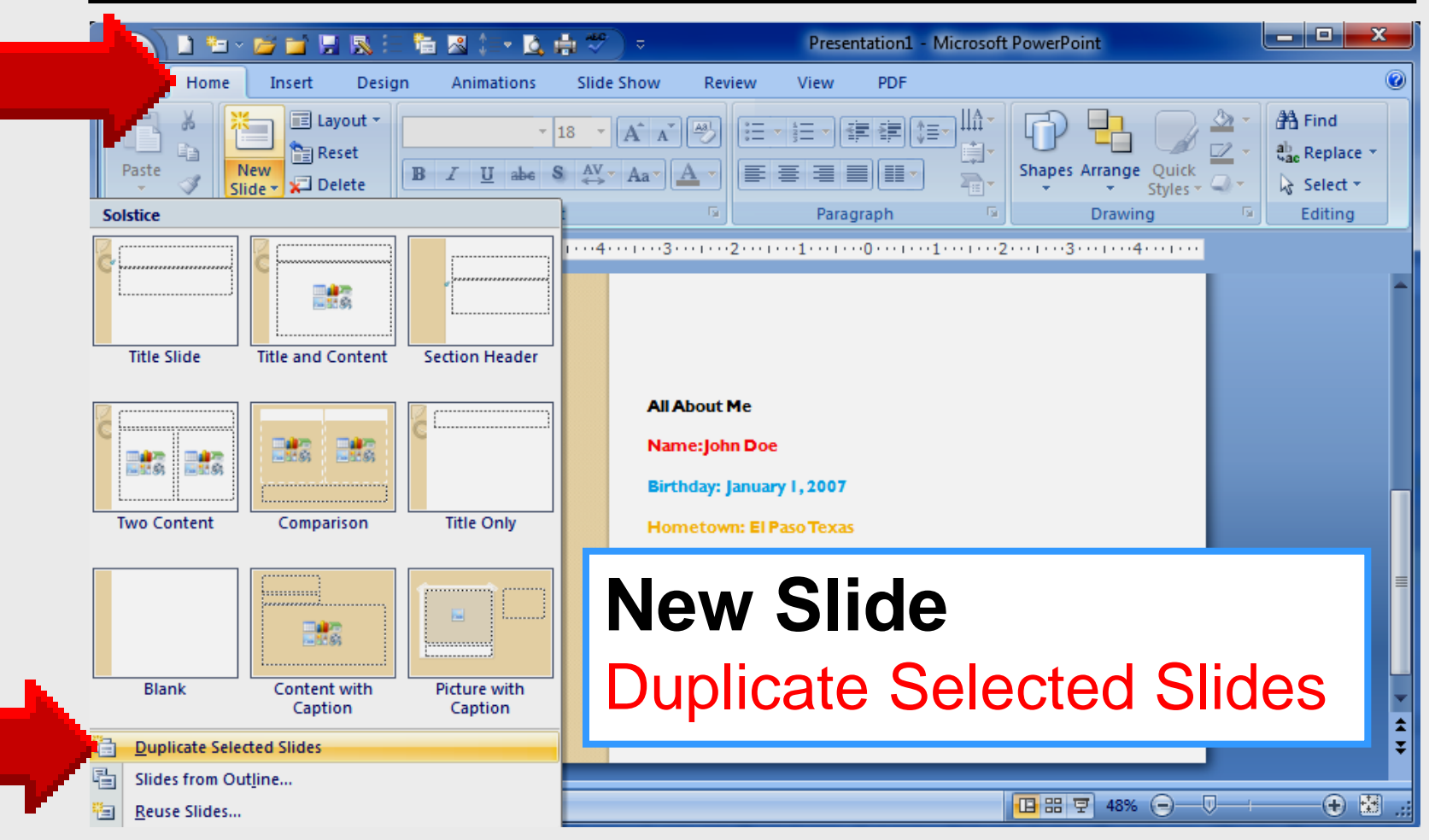

## Slide 2

- Do not use New Slide icon
- Use Duplicate Selected Slides
   Saves re-formatting slide 2

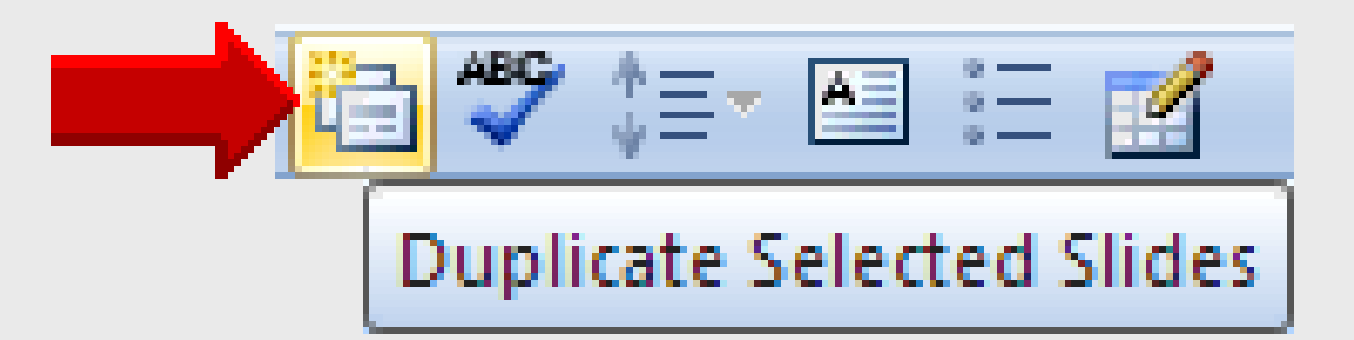

Delete old text line by line

## **Insert Picture**

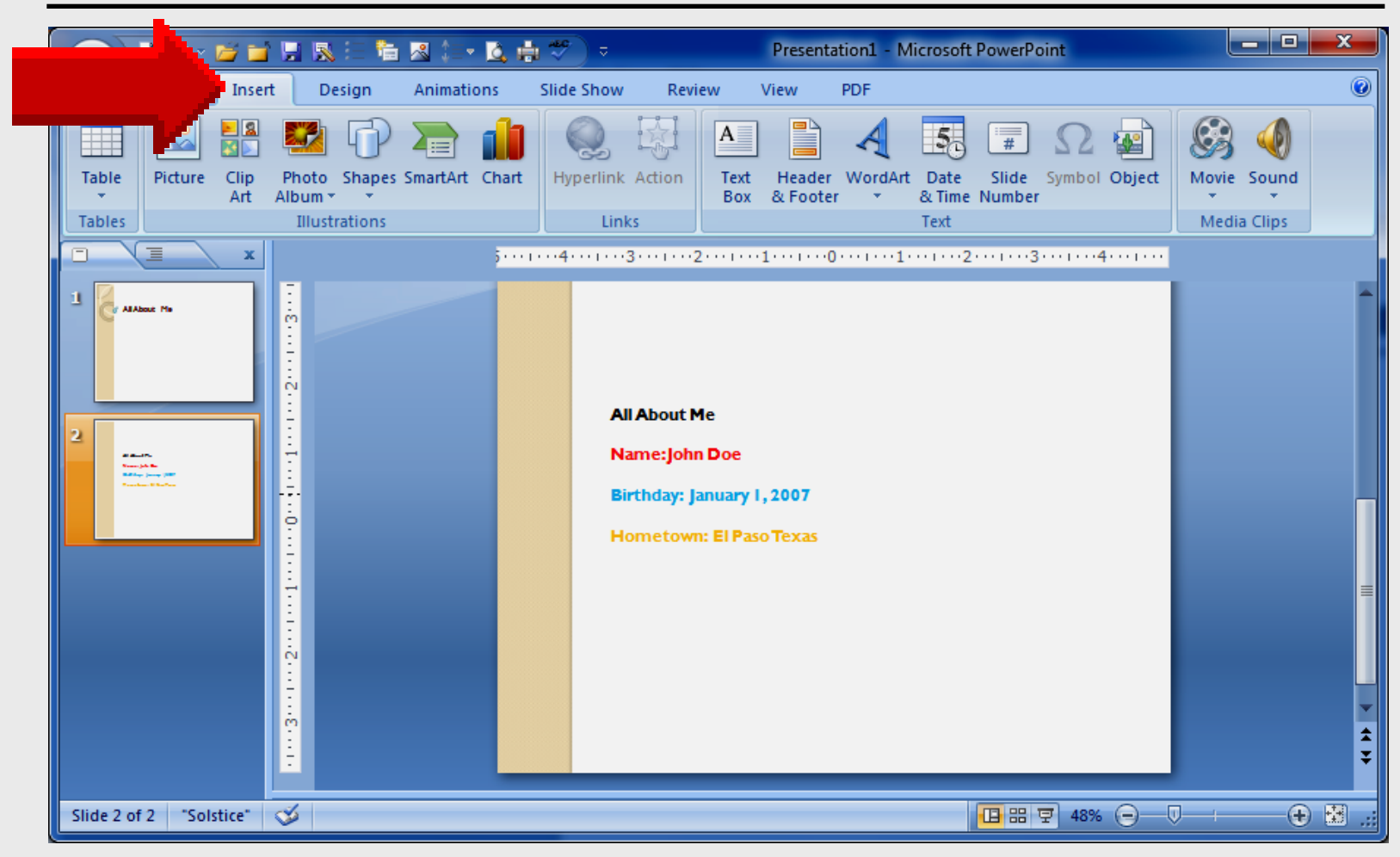

## **Insert Picture**

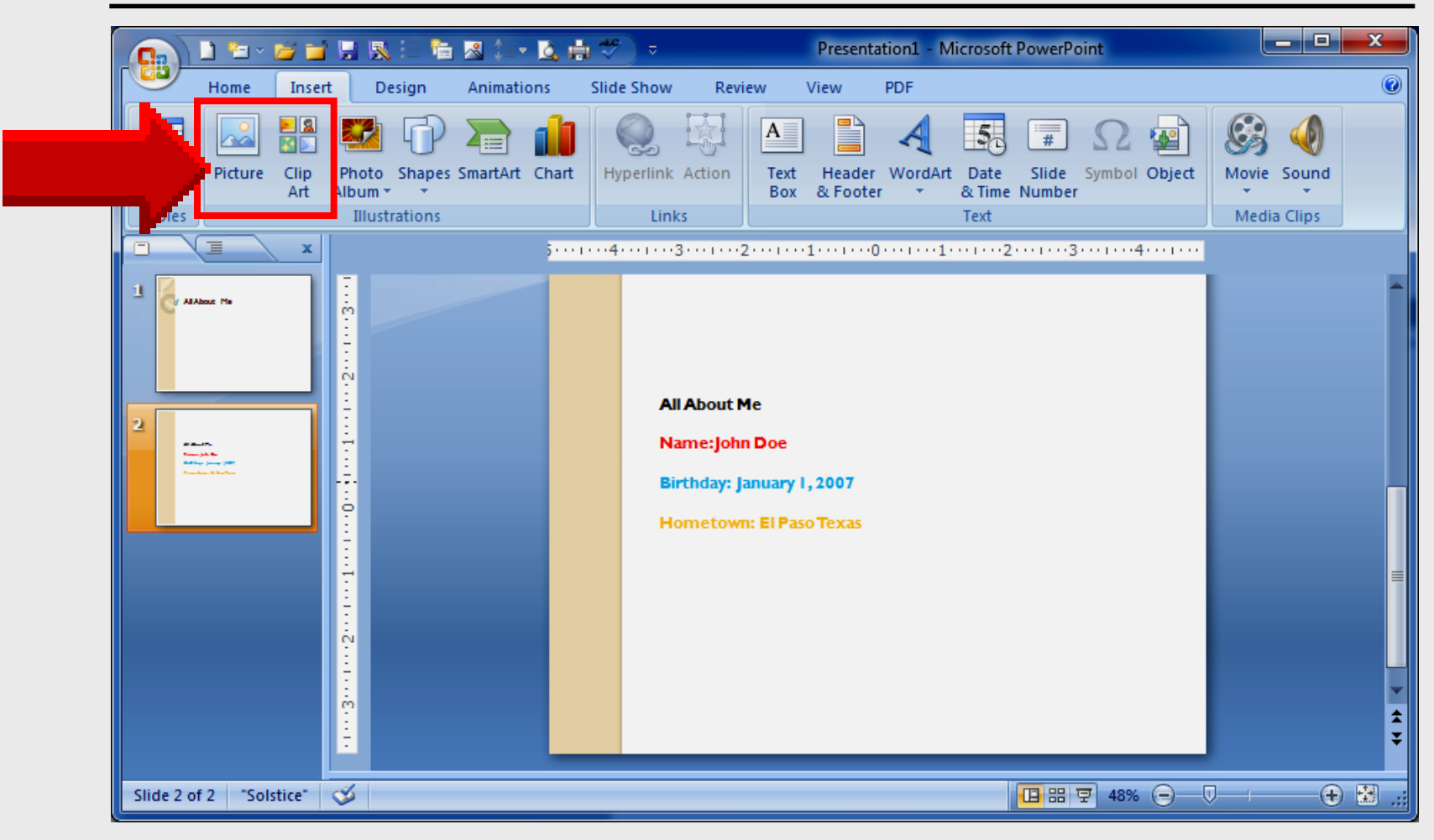

## **Insert Picture** from File

| Organize   New folder |   |                                         |                                      |                  |
|-----------------------|---|-----------------------------------------|--------------------------------------|------------------|
| Favorites             | Â | Pictures libra<br>Includes: 2 locations | ry <sub>Arra</sub>                   | nge by: Folder 🔻 |
| Downloads<br>Dropbox  |   | Chrysanthemum                           | Customize<br>Quick-access<br>Toolbar | Desert           |
| Libraries             | E |                                         | Contraction of the second            | Rate             |
| Documents Music       |   | Hydrangeas                              | Jellyfish                            | Koala            |
| Pictures              |   | -                                       | 1.31                                 |                  |
| Videos                |   |                                         |                                      |                  |
| 🖳 Computer            | + | Lighthouse                              | Penguins                             | Ribbon 2007      |

## **Insert Picture** from File

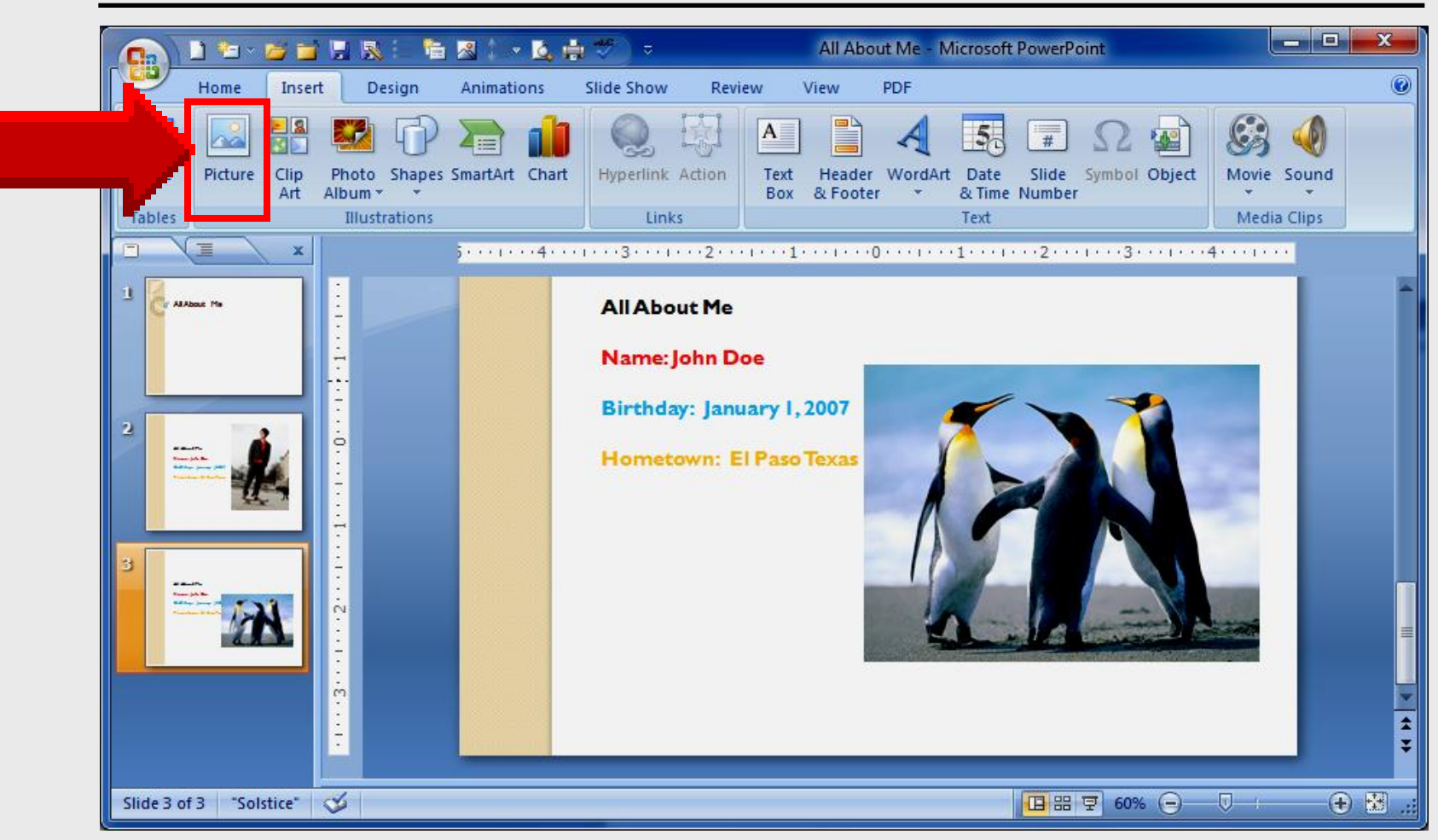

## **Insert Clip Art**

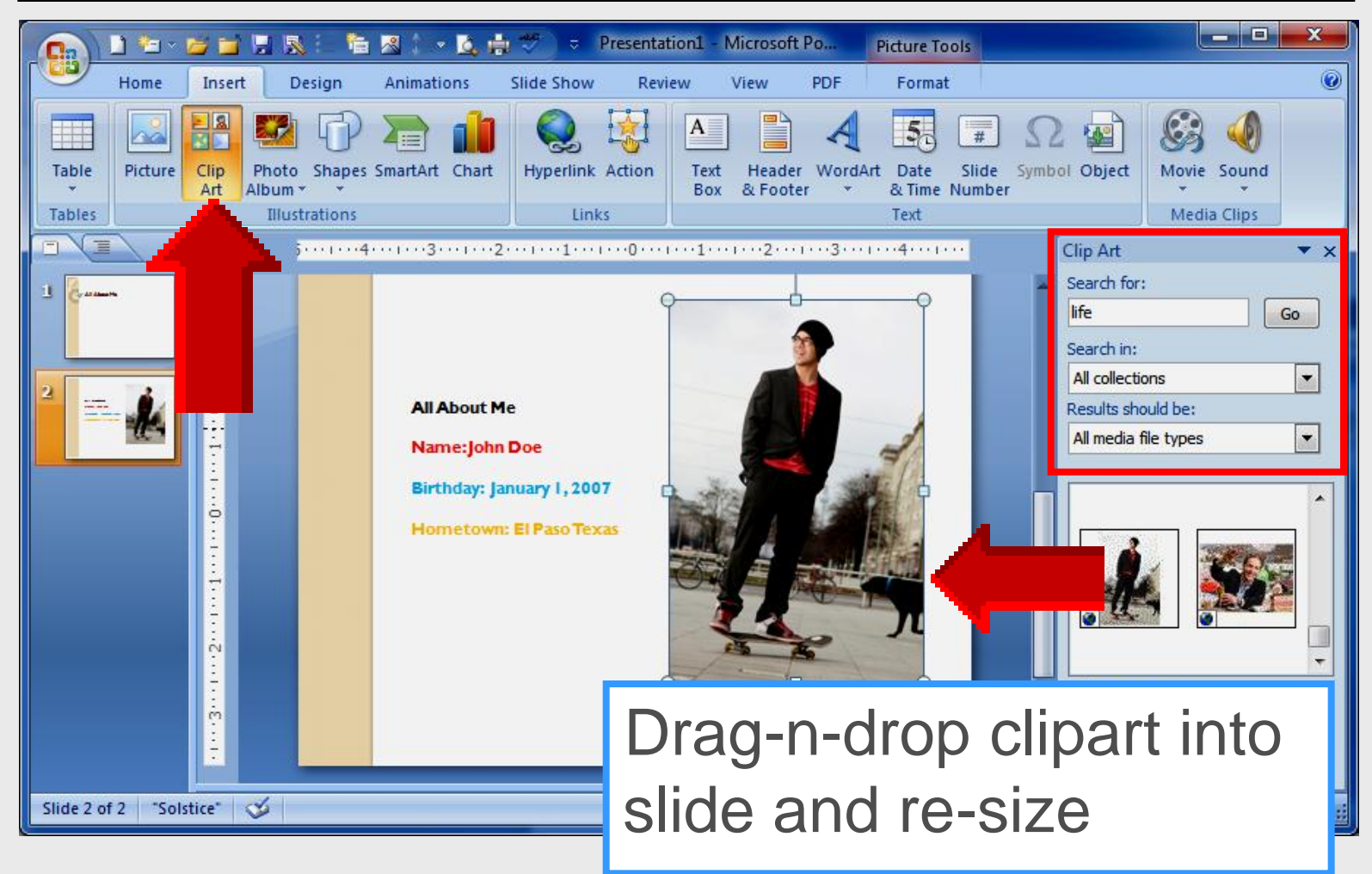

# Atomic Learning

PowerPoint Video Tutorials

## Login

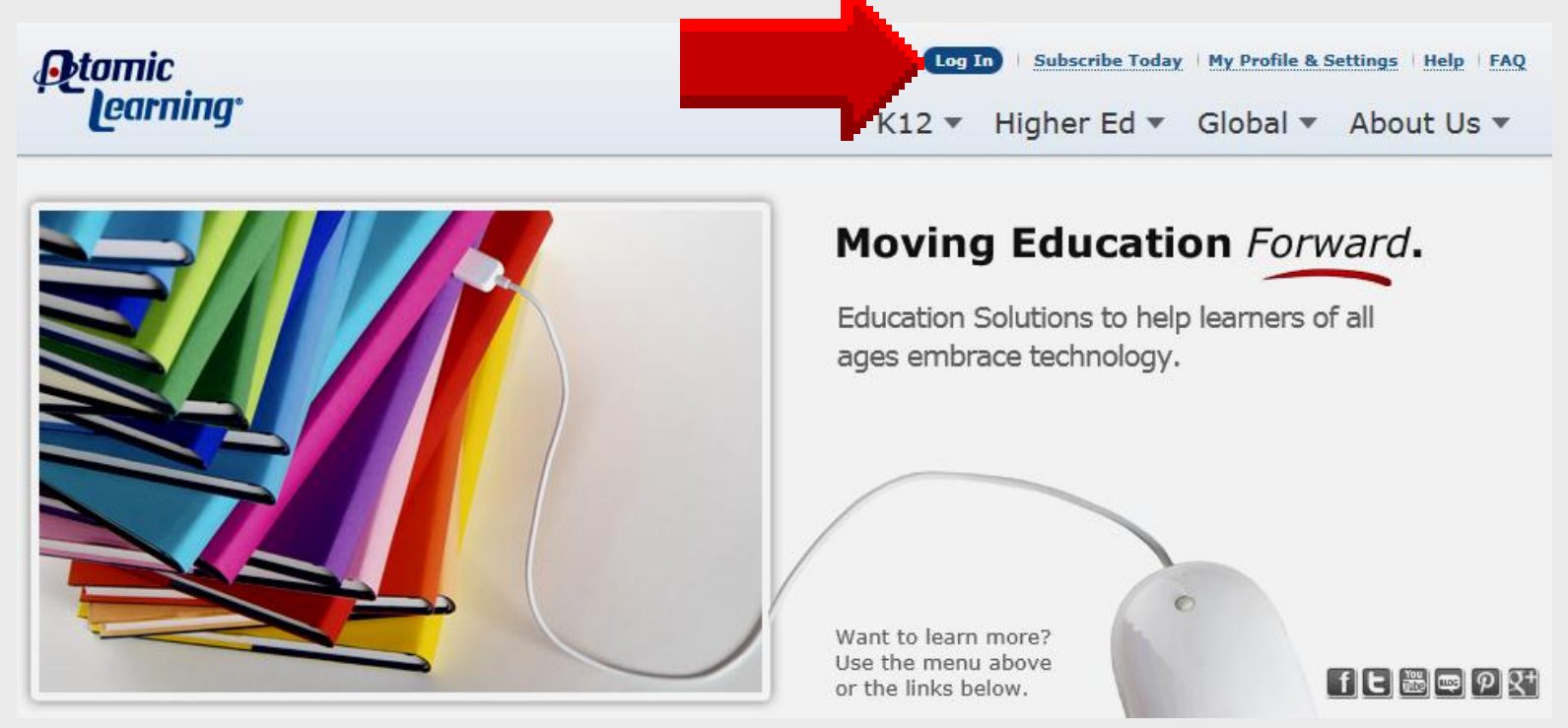

### http://atomiclearning.com/login/episd

## Login

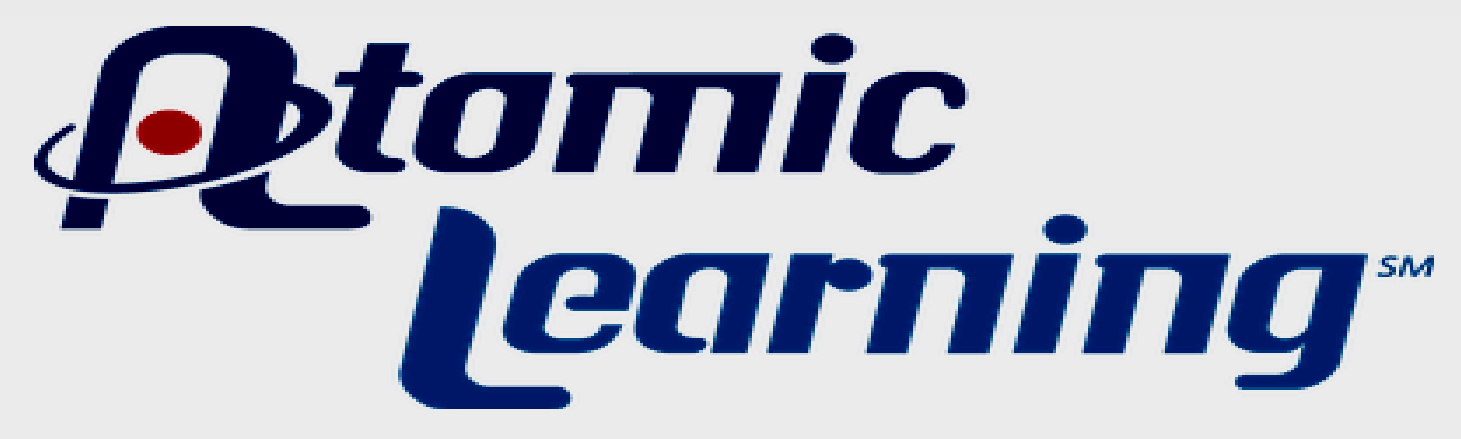

Please enter your login information below to access the Atomic Learning system:

| Username: |       |
|-----------|-------|
| Password: |       |
|           | Login |

Larry Nelson - Instructional Technology - LNELSON@episd.org - http://webclass.org 62

## Login

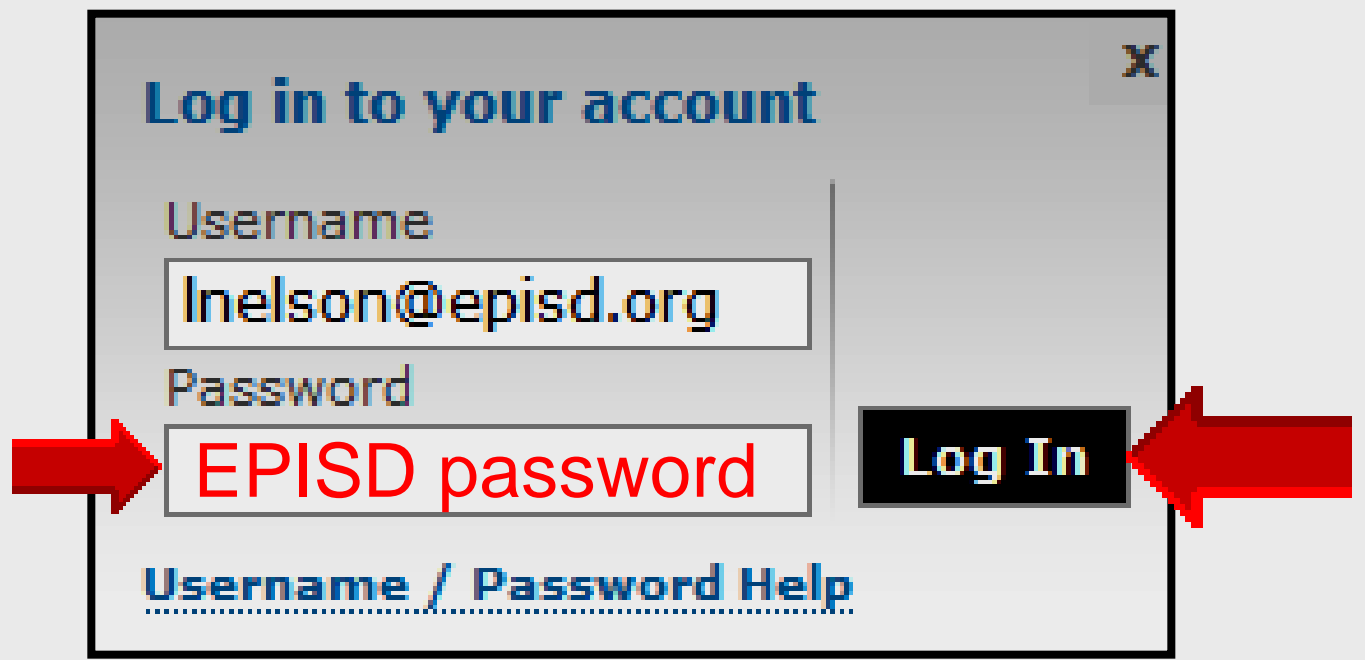

## Username – EPISD email Password – EPISD password

## Main Menu

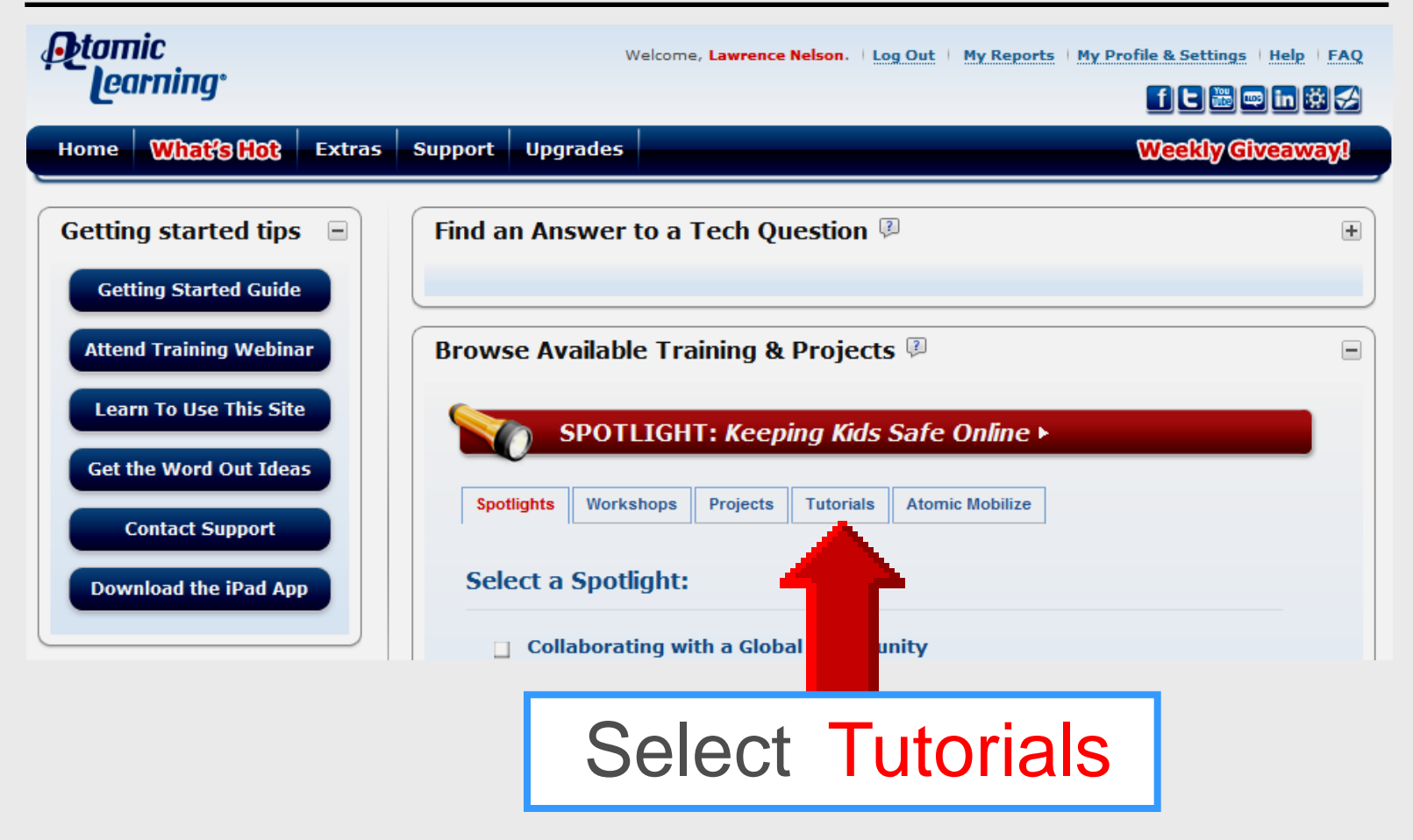

## **Find Tutorial**

| Ptomic<br>learning                               | Welcome, Lawrence Nelson.   Log Out   My Reports   My Profile & Settings   H | elp   FAQ |
|--------------------------------------------------|------------------------------------------------------------------------------|-----------|
| y                                                |                                                                              | n 🌣 🗲     |
| Home What's Hot Extras                           | Support Upgrades Weekly Give                                                 | away!     |
| Getting started tips =<br>Getting Started Guide  | Find an Answer to a Tech Question 🖗                                          | ÷         |
| Attend Training Webinar                          | Browse Available Training & Projects 🖗                                       |           |
| Learn To Use This Site<br>Get the Word Out Ideas | SPOTLIGHT: Keeping Kids Safe Online >                                        |           |
| Contact Support                                  | Spotlights Workshops Projects Tutorials Atomic Mobilize                      |           |
| Download the iPad App                            | Select desired filter(s):<br>■ View only preferred filters                   |           |
| Featured resource                                | PowerPoint 💌 🗴                                                               |           |
| Atomic Learning                                  | Versions                                                                     |           |
| iPad App                                         | Search PowerPoint                                                            |           |

### **Filters**

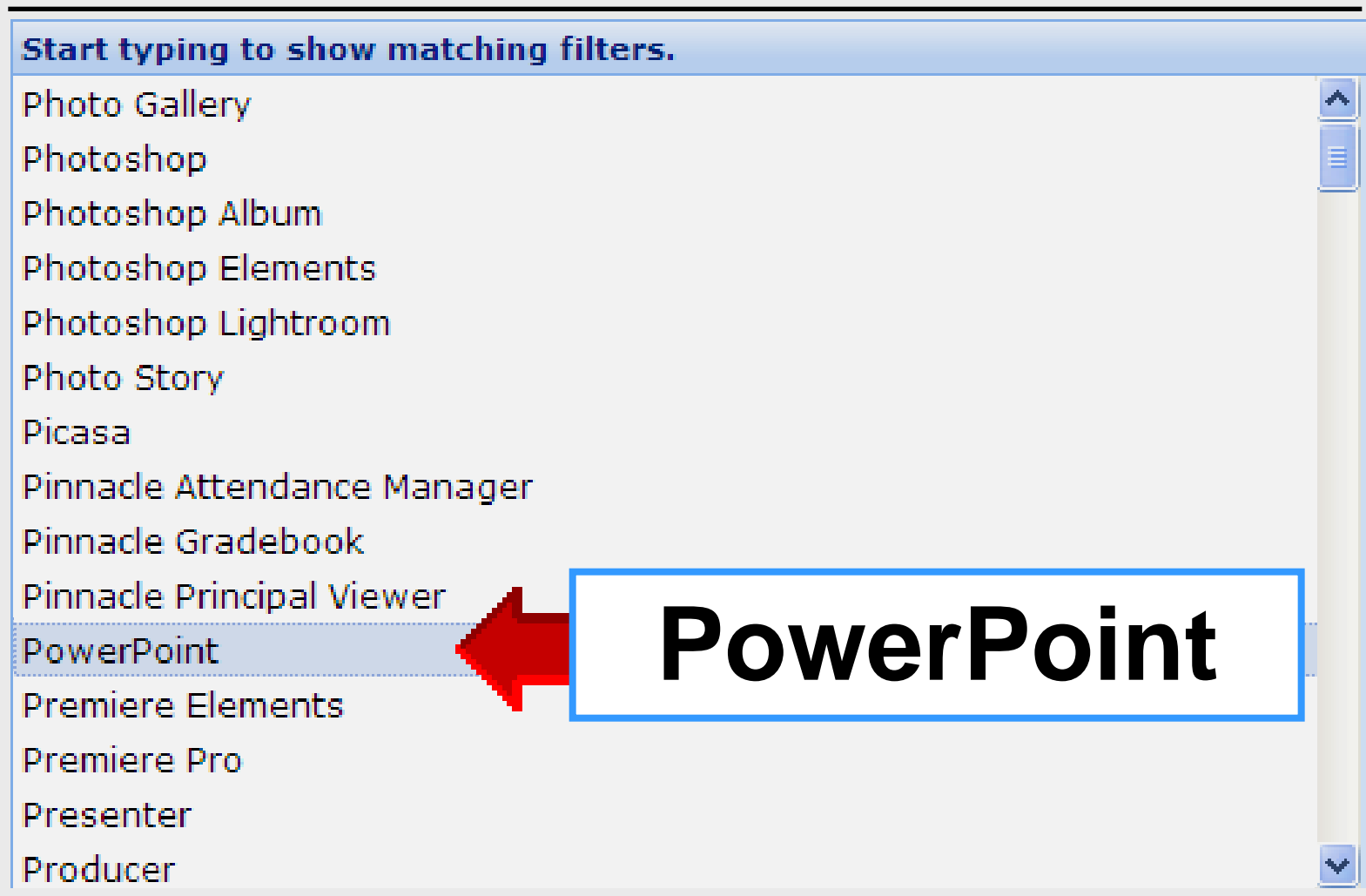

## **Find Tutorials**

| owse Available Training 8  | & Projects 🖗                |                  |
|----------------------------|-----------------------------|------------------|
| Tutorials                  |                             |                  |
| Select desired filter(s):  |                             |                  |
| PowerPoi                   |                             | <b>⊡ǿ</b><br>✓ x |
| Versions                   |                             | <b>v</b> x       |
| Platforms                  |                             | <b>×</b>         |
| Types                      |                             | ×x               |
|                            | Find Tutorials              |                  |
| OR Browse training by Stat | e Standards or ISTE NETS-S: |                  |
|                            |                             |                  |

## **PowerPoint Tutorials**

|   | Browsing Tutorials: 26 of 761 (filtered)                                     |                                             |                |                |    |  |  |  |
|---|------------------------------------------------------------------------------|---------------------------------------------|----------------|----------------|----|--|--|--|
|   | EDIT PREFERENCES ►                                                           | View Only Preferred Tutorials               |                |                |    |  |  |  |
|   | Series Title                                                                 | Publisher                                   | Tutorial Count | Total Play Tim | СС |  |  |  |
|   | ■ Application: PowerPoint 2000 (PC) (3 Items)                                | )                                           |                |                |    |  |  |  |
|   | ■ Application: PowerPoint 2001 (Mac) (1 Item)                                | Application: PowerPoint 2001 (Mac) (1 Item) |                |                |    |  |  |  |
|   | Application: PowerPoint 2002 (XP) (PC) (2 It                                 | tems)                                       |                |                |    |  |  |  |
|   | ■ Application: PowerPoint 2003 (PC) (2 Items)                                | )                                           |                |                |    |  |  |  |
|   | Application: PowerPoint 2004 (Mac) (2 Items)                                 |                                             |                |                |    |  |  |  |
|   | Application: PowerPoint 2007 (PC) (4 Items)                                  | )                                           |                |                |    |  |  |  |
| ľ | ■ Application: PowerPoint 2008 (Mac) (2 Items                                | 5)                                          |                |                |    |  |  |  |
|   | Application: PowerPoint 2010 (PC) (4 Items)                                  |                                             |                |                |    |  |  |  |
| ۲ | Application: PowerPoint 2011 (Mac) (3 Items)                                 |                                             |                |                |    |  |  |  |
|   | Application: PowerPoint X (Mac) (1 Item)                                     |                                             |                |                |    |  |  |  |
|   | ■ Application: Qwizdom PowerPoint plug-in 2003 (PC) (1 Item)                 |                                             |                |                |    |  |  |  |
|   | Application: Word Web App/Excel Web App/PowerPoint Web App (Mac/PC) (1 Item) |                                             |                |                |    |  |  |  |
|   |                                                                              |                                             |                |                |    |  |  |  |

Larry Nelson - Instructional Technology - LNELSON@episd.org - http://webclass.org 68

## **Online Handouts**

### http:// webclass.org

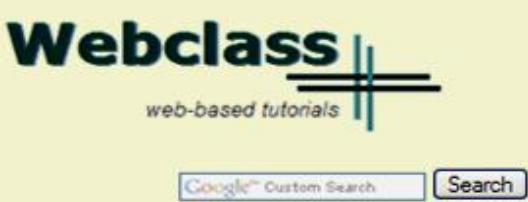

Atomic Learning

Desktop Setup

#### EasyTech

Elementary Storytelling Audacity Copyright Infringement Creating a Digital Story Digital Cameras EPISD Photo Release iPod - Getting Started Podcast Projects Sample Movie Maker files Syncing video iPod Using iTunes Windows Movie Maker MOV-WMV converter MP4-AVI converter WMV-MP4 converter

ePALS Student Email

Excel 2007

Keyboarding

Mapping Printers

Outlook Live Student Quick Reference Teacher Quick Reference

PowerPoint 2007

Project Share

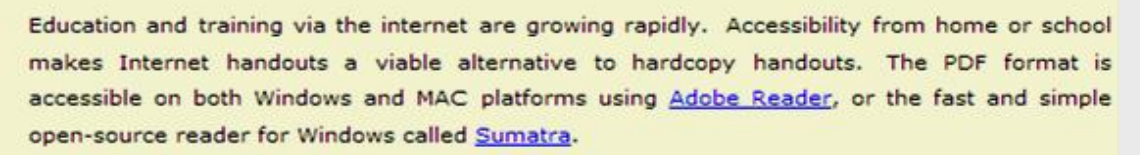

#### **Elementary Storytelling in iTunes**

View all 21 digital stories from El Paso ISD teachers and students

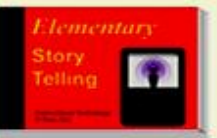

Elementary Storytelling illustrates how video and audio tools are used to tell a story - a digital story. Curriculum topics chosen by the teacher vary from class field trips to the reenactment of historical or current events.

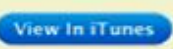

Some digital stories include the entire class, while others use a smaller group of selected students. Video length is generally 2 to 10 minutes.

#### Technology Webinars

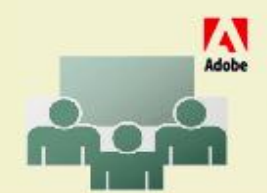

Creating PDF files using Office 2007 Customizing Quick-Access Toolbar in Office 2007 Using Paint for Math-Science-Lang Arts Using HP webcam for Digital Storytelling Windows 7 Features